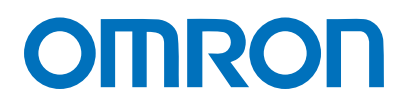

Machine Automation Controller NJ-series

# EtherCAT(R) Connection Guide FANUC CORPORATION

**R-30iB Robot Controller** 

Network Connection Guide

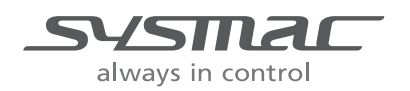

P605-E1-01

#### About Intellectual Property Rights and Trademarks

Microsoft product screen shots reprinted with permission from Microsoft Corporation. Windows is a registered trademark of Microsoft Corporation in the USA and other countries. EtherCAT(R) is registered trademark and patented technology, licensed by Beckhoff Automation GmbH, Germany.

Sysmac is a trademark or registered trademark of OMRON Corporation in Japan and other countries for OMRON factory automation products.

Company names and product names in this document are the trademarks or registered trademarks of their respective companies.

Table of Contents

| 1. | Related Manuals1                             |  |  |  |
|----|----------------------------------------------|--|--|--|
| 2. | Terms and Definitions2                       |  |  |  |
| 3. | Precautions3                                 |  |  |  |
| 4. | Overview4                                    |  |  |  |
| 5. | Applicable Devices and Device Configuration4 |  |  |  |
| 5  | 1. Applicable Devices 4                      |  |  |  |
| 5  | 2. Device Configuration                      |  |  |  |
| 6. | EtherCAT Settings7                           |  |  |  |
| 6  | 1. Setting Up the Robot Controller7          |  |  |  |
| 6  | 2. Allocation for PDO Communications         |  |  |  |
| 7. | EtherCAT Connection Procedure 10             |  |  |  |
| 7. | 1. Work Flow                                 |  |  |  |
| 7. | 2. Setting Up the FANUC Robot Controller     |  |  |  |
| 7. | 3. Setting Up the Controller                 |  |  |  |
| 7. | 4. Checking the EtherCAT Communications      |  |  |  |
| 8. | Initialization Method                        |  |  |  |
| 8  | 1. Initializing the Controller               |  |  |  |
| 8  | 2. Initializing the FANUC Robot Controller   |  |  |  |
| 9. | Revision History                             |  |  |  |

## 1. Related Manuals

The table below lists the manuals related to this document.

To ensure system safety, make sure to always read and heed the information provided in all Safety Precautions, Precautions for Safe Use, and Precaution for Correct Use of manuals for each device which is used in the system.

| Cat. No.  | Model            | Manual name                                                |  |
|-----------|------------------|------------------------------------------------------------|--|
| W500      | NJ501-[][][][]   | NJ-series CPU Unit Hardware User's Manual                  |  |
|           | NJ301-[][][][]   |                                                            |  |
| W501      | NJ501-[][][][]   | NJ-series CPU Unit Software User's Manual                  |  |
|           | NJ301-[][][][]   |                                                            |  |
| W505      | NJ501-[][][][]   | NJ-series CPU Unit Built-in EtherCAT(R) Port User's Manual |  |
|           | NJ301-[][][][]   |                                                            |  |
| W504      | SYSMAC-SE2[][][] | Sysmac Studio Version 1 Operation Manual                   |  |
| B-83284EN | R-30iB           | FANUC Robot series R-30iB/R-30iB Mate CONTROLLER           |  |
|           |                  | OPERATOR'S MANUAL(Basic Operation)                         |  |
| B-83704EN | R-30iB           | FANUC Robot series R-30iB/R-30iB Mate CONTROLLER           |  |
|           |                  | EtherCAT Interface OPERATOR'S MANUAL                       |  |

## 2. Terms and Definitions

| Term              | Explanation and Definition                                                  |
|-------------------|-----------------------------------------------------------------------------|
| PDO               | This method is used for cyclic data exchange between the master unit and    |
| Communications    | the slave units.                                                            |
| (Communications   | PDO data (i.e., I/O data that is mapped to PDOs) that is allocated in       |
| using Process     | advance is refreshed periodically each EtherCAT process data                |
| Data Objects)     | communications cycle (i.e., the period of primary periodic task).           |
|                   | The NJ-series Machine Automation Controller uses the PDO                    |
|                   | Communications for commands to refresh I/O data in a fixed control          |
|                   | period, including I/O data for EtherCAT Slave Units, and the position       |
|                   | control data for the Servomotors.                                           |
|                   | It is accessed from the NJ-series Machine Automation Controller in the      |
|                   | following ways.                                                             |
|                   | <ul> <li>With device variables for EtherCAT slave I/O</li> </ul>            |
|                   | With Axis Variables for Servo Drive and encoder input slave to which        |
|                   | assigned as an axis                                                         |
| SDO               | This method is used to read and write the specified slave unit data from    |
| Communications    | the master unit when required.                                              |
| (Communications   | The NJ-series Machine Automation Controller uses SDO Communications         |
| using Service     | for commands to read and write data, such as for parameter transfers, at    |
| Data Objects)     | specified times.                                                            |
|                   | The NJ-series Machine Automation Controller can read/write the specified    |
|                   | slave data (parameters and error information, etc.) with the                |
|                   | EC_CoESDORead (Read CoE SDO) instruction or the EC_CoESDOWrite              |
|                   | (Write CoE SDO) instruction.                                                |
| Slave unit        | There are various types of slaves such as Servo Drives that handle          |
|                   | position data and I/O terminals that handle the bit signals.                |
|                   | The slave unit receives output data sent from the master, and sends input   |
|                   | data to the master.                                                         |
| Node address      | A node address is an address to identify a unit connected to EtherCAT.      |
| ESI file          | The ESI files contain information unique to the EtherCAT slaves in XML      |
| (EtherCAT Slave   | format.                                                                     |
| Information file) | Installing an ESI file enables the Sysmac Studio to allocate slave process  |
|                   | data and make other settings.                                               |
| UOP               | Peripheral I/O (UI/UO) is a group of specialized signals for robot control. |
| Digital I/O       | Digital I/O (DI/DO) is a group of general-purpose digital signals for data  |
|                   | exchange with peripheral equipments.                                        |

## 3. Precautions

- (1) Understand the specifications of devices which are used in the system. Allow some margin for ratings and performance. Provide safety measures, such as installing safety circuit in order to ensure safety and minimize risks of abnormal occurrence.
- (2) To ensure system safety, always read and heed the information provided in all Safety Precautions and Precautions for Safe Use of manuals for each device used in the system.
- (3) The user is encouraged to confirm the standards and regulations that the system must conform to.
- (4) It is prohibited to copy, to reproduce, and to distribute a part or the whole of this document without the permission of OMRON Corporation.
- (5) The information contained in this document is current as of August 2014. It is subject to change without notice for improvement.

The following notations are used in this document.

**WARNING** Indicates a potentially hazardous situation which, if not avoided, will result in minor or moderate injury, or may result in serious injury or death. Additionally there may be significant property damage.

**Caution** Indicates a potentially hazardous situation which, if not avoided, may result in minor or moderate injury or property damage.

#### Precautions for Safe Use

Precautions on what to do and what not to do to ensure safe usage of the product.

#### Precautions for Correct Use

Precautions on what to do and what not to do to ensure proper operation and performance.

#### Additional Information

Additional information to read as required. This information is provided to increase understanding or make operation easier.

#### Symbol

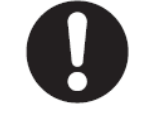

The filled circle symbol indicates operations that you must do. The specific operation is shown in the circle and explained in text. This example shows a general precaution for something that must do.

## 4. Overview

This document describes the procedure for connecting Robot Controller (R-30iB) of FANUC Corporation (hereinafter referred to as FANUC) to NJ-series Machine Automation Controller (hereinafter referred to as Controller) of OMRON Corporation (hereinafter referred to as OMRON) via EtherCAT and provides the procedure for checking their connection. Refer to Section 6 EtherCAT Settings and Section 7 EtherCAT Connection Procedure to understand the setting method and key points to operate PDO Communications of EtherCAT.

## 5. Applicable Devices and Device Configuration

#### 5.1. Applicable Devices

The applicable devices are as follows:

| Manufacturer | Name               | Model                                          |
|--------------|--------------------|------------------------------------------------|
| OMRON        | NJ-series CPU Unit | NJ501-[][][][<br>NJ301-[][][][]                |
| FANUC        | Robot Controller   | R-30iB (with optional EtherCAT slave function) |
| FANUC        | Robot              | Refer to the following Additional Information. |

#### Precautions for Correct Use

As applicable devices above, the devices with the models and versions listed in *Section 5.2*. are actually used in this document to describe the procedure for connecting devices and checking the connection.

You cannot use devices with versions lower than the versions listed in *Section 5.2*. To use the above devices with versions not listed in *Section 5.2* or versions higher than those listed in *Section 5.2*, check the differences in the specifications by referring to the manuals before operating the devices.

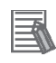

#### **Additional Information**

Contact sales representatives of FANUC Corporation for robots connectable to the Robot Controller.

#### Additional Information

This document describes the procedure to establish the network connection. It does not provide information on operation, installation or wiring method which is not related to the connection procedure. It also does not describe the functionality or operation of the devices. Refer to the manuals or contact the device manufacturer.

(FANUC Corporation http://www.fanuc.co.jp/eindex.htm)

This URL is the latest address at the time of this document creation.

Contact each device manufacturer for the latest information.

#### 5.2. Device Configuration

The hardware components to reproduce the connection procedure of this document are as follows:

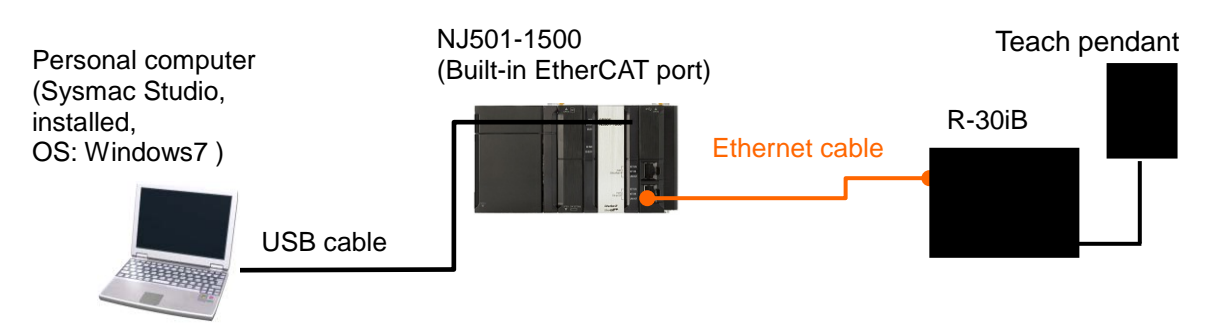

| Manufacturer | Name                     | Model                    | Version             |
|--------------|--------------------------|--------------------------|---------------------|
| OMRON        | CPU Unit                 | NJ501-1500               | Ver.1.08            |
|              | (Built-in EtherCAT port) |                          |                     |
| OMRON        | Power Supply Unit        | NJ-PA3001                |                     |
| OMRON        | Sysmac Studio            | SYSMAC-SE2[][][]         | Ver.1.09            |
| -            | Personal computer        | -                        |                     |
|              | (OS: Windows7)           |                          |                     |
| -            | USB cable (USB 2.0 type  | -                        |                     |
|              | B connector)             |                          |                     |
| -            | Ethernet cable           | -                        |                     |
| FANUC        | Robot Controller         | R-30iB (with optional    | 7DC2 series         |
|              |                          | EtherCAT slave function) | (ver.11 or higher), |
|              |                          |                          | 7DC3 series         |
| FANUC        | Teach pendant            | (Included with Robot     |                     |
|              |                          | Controller)              |                     |
| FANUC        | ESI file                 | fanuc_rs_esi0001.xml     | 0x0001              |

#### Precautions for Correct Use

The ESI file "ver. 0x0001" shown above is used in this document to check the operations.

#### Precautions for Correct Use

Prepare the ESI file shown in this section beforehand. To obtain the ESI file, contact FANUC.

#### Precautions for Correct Use

The connection line of EtherCAT communication cannot be shared with other Ethernet networks.

Do not use devices for Ethernet such as a switching hub.

Use the cable (double shielding with aluminum tape and braiding) of Category 5 or higher, and use the shielded connector of Category 5 or higher.

Connect the cable shield to the connector hood at both ends of the cable.

#### Precautions for Correct Use

Update the Sysmac Studio to the version specified in this section or higher version using the auto update function.

If a version not specified in this section is used, the procedures described in *Section 7* and subsequent sections may not be applicable. In that case, use the equivalent procedures described in the *Sysmac Studio Version 1 Operation Manual* (Cat. No. W504).

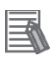

#### **Additional Information**

For specifications of the Ethernet cables and network wirings, refer to Section 4 EtherCAT *Network Wiring* of the *NJ-series CPU Unit Built-in EtherCAT(R) Port User's Manual* (Cat. No. W505).

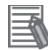

#### **Additional Information**

The system configuration in this document uses USB for the connection to the Controller. For how to install a USB driver, refer to *A-1 Driver Installation for Direct USB Cable Connection* of the *Sysmac Studio Version 1 Operation Manual* (Cat.No. W504).

## 6. EtherCAT Settings

This section describes specifications such as the Robot Controller setup and allocation of PDO Communications that are set in this document. This is used to connect the Controller to the Robot Controller via EtherCAT. Hereinafter, the Robot Controller is referred to as the "Destination Device" or the "Slave Unit" in some descriptions.

#### 6.1. Setting Up the Robot Controller

The setting of the Robot Controller is shown below.

| Setting item                                  | Set value            |                   |
|-----------------------------------------------|----------------------|-------------------|
| Node address                                  |                      | 1 (default)       |
| SMODE switch (EtherCAT board switch)          |                      | 0 (fixed)         |
| Switch on the front panel of Robot Controller | Three mode switch    | AUTO              |
| Switches on the Teach pendant                 | Teach pendant enable | OFF (disable)*1   |
|                                               | switch               |                   |
| Screen setting of the Teach pendant           | The number of input  | 512 points        |
|                                               |                      | (default)         |
|                                               | The number of output | 512 points        |
|                                               |                      | (default)         |
|                                               | Remote/local setup   | Remote            |
|                                               | UOP auto assignment  | Full *2 (default) |

\*1: When the Teach pendant enable switch is disabled, the operation of the Teach pendant is disabled. Accordingly, the Teach pendant cannot perform the jog feed, program operation, and test execution.

- \*<sup>2</sup>: The "UOP auto assignment" assigns all UOPs of input 18-points and output 20-points to I/O. When the "UOP auto assignment" is set to "Full", the Robot Controller automatically sets the following set values of the UOP assignment.
  - UOP output

| #              | Range                        | Rack                               | Slot                           | Start           |  |  |
|----------------|------------------------------|------------------------------------|--------------------------------|-----------------|--|--|
| 1              | UO[1-8]                      | 106 (fixed)                        | 1 (fixed)                      | 1               |  |  |
| 2              | UO[9-16]                     | 106 (fixed)                        | 1 (fixed)                      | 9               |  |  |
| 3              | UO[17-20]                    | 106 (fixed)                        | 1 (fixed)                      | 17              |  |  |
| UOP input      |                              |                                    |                                |                 |  |  |
|                | JF Input                     |                                    |                                |                 |  |  |
| #              | Range                        | Rack                               | Slot                           | Start           |  |  |
| ∎ 00<br>#<br>1 | Range<br>UI[1-8]             | Rack<br>106 (fixed)                | Slot<br>1 (fixed)              | Start<br>1      |  |  |
| #<br>1<br>2    | Range<br>UI[1-8]<br>UI[9-16] | Rack<br>106 (fixed)<br>106 (fixed) | Slot<br>1 (fixed)<br>1 (fixed) | Start<br>1<br>9 |  |  |

#### Precautions for Safe Use

For explanation purpose, this document uses the settings above as an example. The user must decide actual set values according to the application to be used after verifying its safety.

#### 6.2. Allocation for PDO Communications

The section describes allocation of PDO Communications between the Destination Device and the Controller.

#### 6.2.1. Device Variables of the Controller

The PDO communications data for the Destination Device are allocated to the Controller's device variables.

The device variables and the data types are shown below.

Output area (from Controller to Destination Device)

|                          |           | ,                             |
|--------------------------|-----------|-------------------------------|
| Device variable name     | Data type | Meaning                       |
| E001 OUT512 DI00 2102 01 | UINT[8]   | UOP inputs (UI1 to 18),       |
| E001_001512_DI00_2102_01 |           | Digital inputs (DI1 to 110)   |
| E001_OUT512_DI01_2102_02 | UINT[8]   | Digital inputs (DI111 to 238) |
| E001_OUT512_DI02_2102_03 | UINT[8]   | Digital inputs (DI239 to 366) |
| E001_OUT512_DI03_2102_04 | UINT[8]   | Digital inputs (DI367 to 494) |

Input area (from Destination Device to Controller)

| Device variable name    | Data type | Meaning                          |  |  |  |
|-------------------------|-----------|----------------------------------|--|--|--|
|                         | UINT[8]   | UOP outputs (UO1 to 20),         |  |  |  |
| E001_IN512_DO00_3102_01 |           | Digital outputs (DO1 to 108)     |  |  |  |
| E001_IN512_DO01_3102_02 | UINT[8]   | Digital outputs (DO109 to DO236) |  |  |  |
| E001_IN512_DO02_3102_03 | UINT[8]   | Digital outputs (DO237 to DO364) |  |  |  |
| E001_IN512_DO03_3102_04 | UINT[8]   | Digital outputs (DO365 to DO492) |  |  |  |

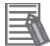

#### **Additional Information**

The device variables are named automatically from a combination of the device names and the port names.

The default device names are "E" followed by a serial number that starts from 001.

#### 6.2.2. I/O Allocation for the Robot Controller

The I/O allocation for the Robot Controller is shown below.

| Controller                  |   | Robot Controller's | Robot Controller |
|-----------------------------|---|--------------------|------------------|
|                             |   | EtherCAT slave     | <br>             |
| Output variables            |   | UOP input          | UI <sup>*2</sup> |
| E001_OUT512_DI00_2102_01[0] |   | allocation         | #1:IMSTP         |
| to                          |   | (18 points)        | #2:Hold          |
| E001_OUT512_DI03_2102_04[7] |   |                    | :                |
| 64 bytes * <sup>1</sup>     |   |                    | #18:PROD_START   |
| (512 bits)                  |   | Digital inputs     | DI               |
|                             |   | (494 points)       | #1               |
|                             |   |                    | #2               |
|                             |   |                    | :                |
|                             |   |                    | #494             |
| Not used                    |   | Not used           | #495<br>:        |
| Input variables             |   | UOP output         | UO <sup>*2</sup> |
| E001_IN512_DO00_3102_01[0]  |   | allocation         | #1:Cmd enabled   |
| to                          |   | (20 points)        | #2:System ready  |
| E001_IN512_DO03_3102_04[7]  |   |                    | :                |
| 64 bytes * <sup>1</sup>     |   |                    | #20:RESERVED     |
| (512 bits)                  |   | Digital outputs    | DO               |
|                             |   | (492 points)       | #1               |
|                             |   |                    | #2               |
|                             |   |                    | :                |
|                             | _ |                    | #492             |
| Not used                    |   | Not used           | #493<br>:        |

\*<sup>1</sup>: In this setting example, 64 byte-data is exchanged for each input and output areas between the Controller and the Robot Controller's EtherCAT slave.

\*<sup>2</sup>: The "UOP auto assignment" assigns all UOPs of input 18-points and output 20-points to I/O. Digital I/O is assigned for others.

This section describes the procedure for connecting the Controller to the Robot Controller via EtherCAT.

This document explains the procedures for setting up the Controller and the Robot Controller from the factory default setting. For the initialization, refer to *Section 8. Initialization Method*.

#### 7.1. Work Flow

Take the following steps to perform PDO Communications of EtherCAT.

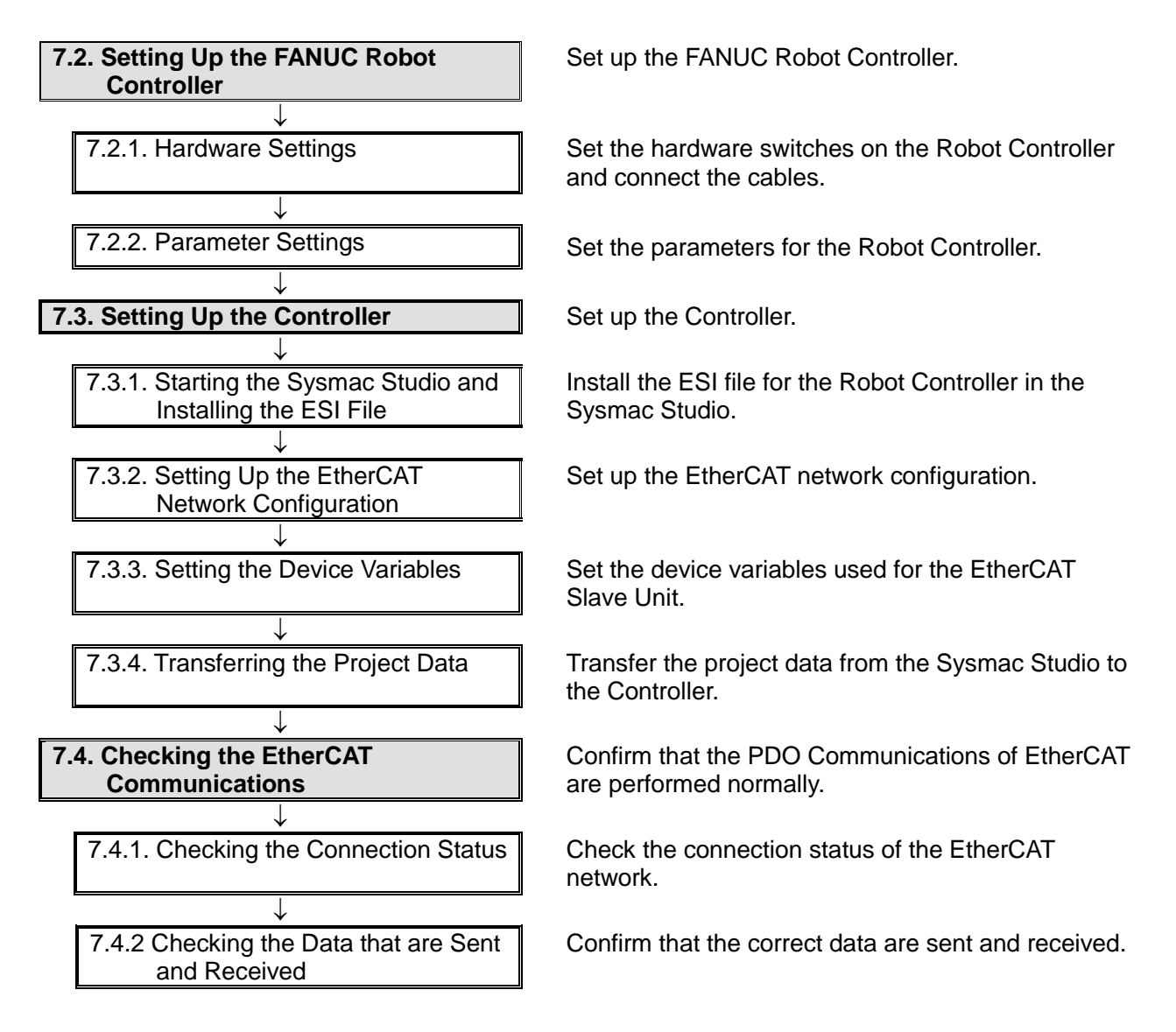

#### 7.2. Setting Up the FANUC Robot Controller

Set up the FANUC Robot Controller.

#### 7.2.1. Hardware Settings

Set the hardware switches on the Robot Controller and connect the cables.

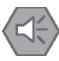

#### **Precautions for Safe Use**

Make sure that the power supply to the Robot Controller is OFF before opening its front panel. Touching the internal board may result in electric shock or equipment damage while the power is being supplied.

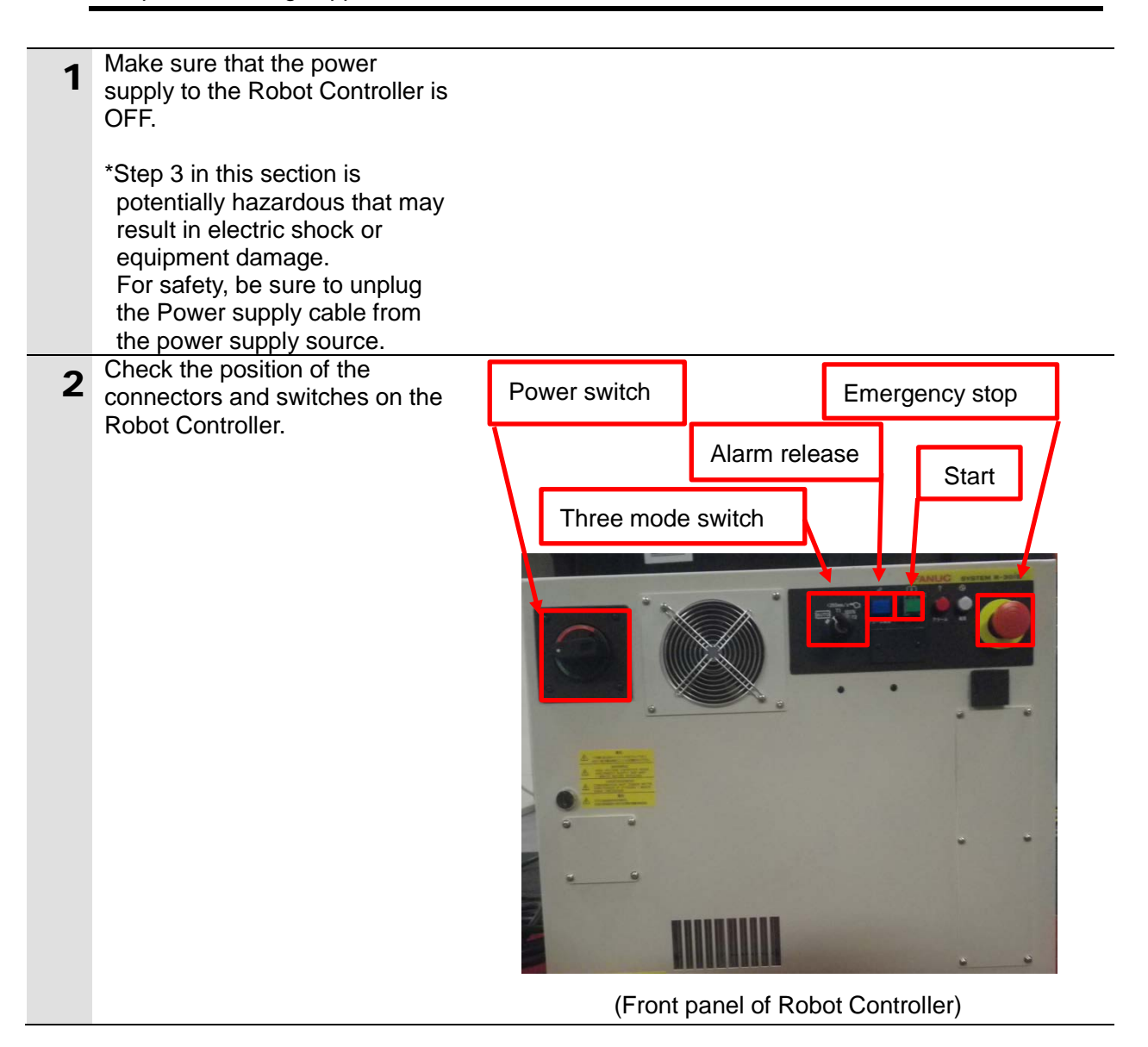

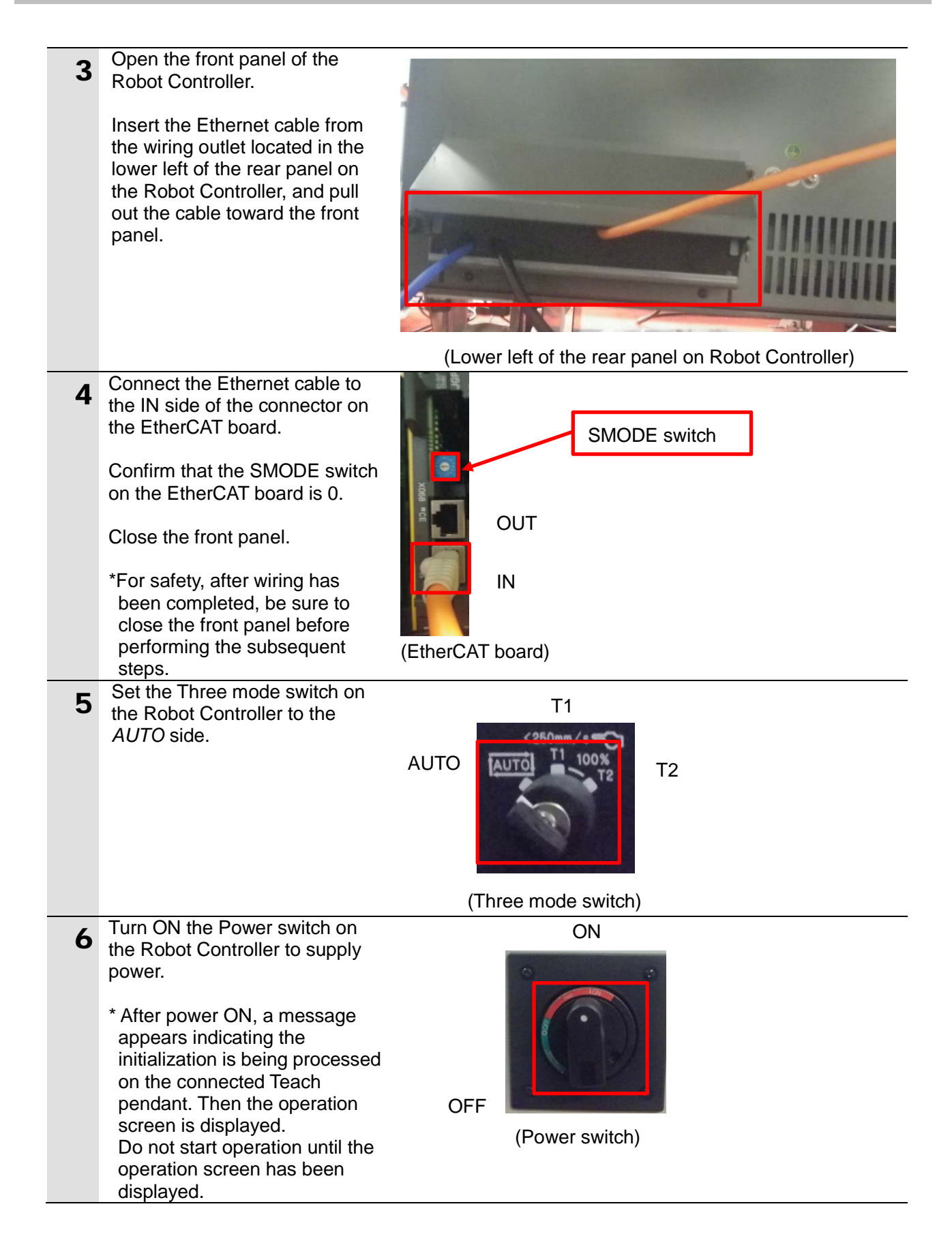

#### 7.2.2. Parameter Settings

Set the parameters for the Robot Controller.

The following switch and keys are 1 used to operate the Teach pendant. Teach pendant enable switch (Refer to the right figure.) **Operation screen**  Switch Teach pendant enable switch Keys Function (F) keys: F1 to 5, NEXT key, MENU key, Cursor keys VO-012 Power failure recovery TEST LINE 0 AUTO ABORTED JOINT (arrows), ITEM key, ENTER key, Top Menu OPERATOR and Numeric keys: 0 to 9. + MENU) 9 8 Hints Alarm Log 4 6 5 (i) 1/0 STATUS 1 2 3 i Vision Runtime MENU key Function (F) keys: F1 to 5 F1 F4 F2 F3 F5 SELECT EDIT DATA FCTN MENI NEXT key S ITEM key HOLD F D/D ENTER BW 9 6 3 Numeric keys: 0 to 9 ENTER key Cursor keys (arrows) (Teach pendant)

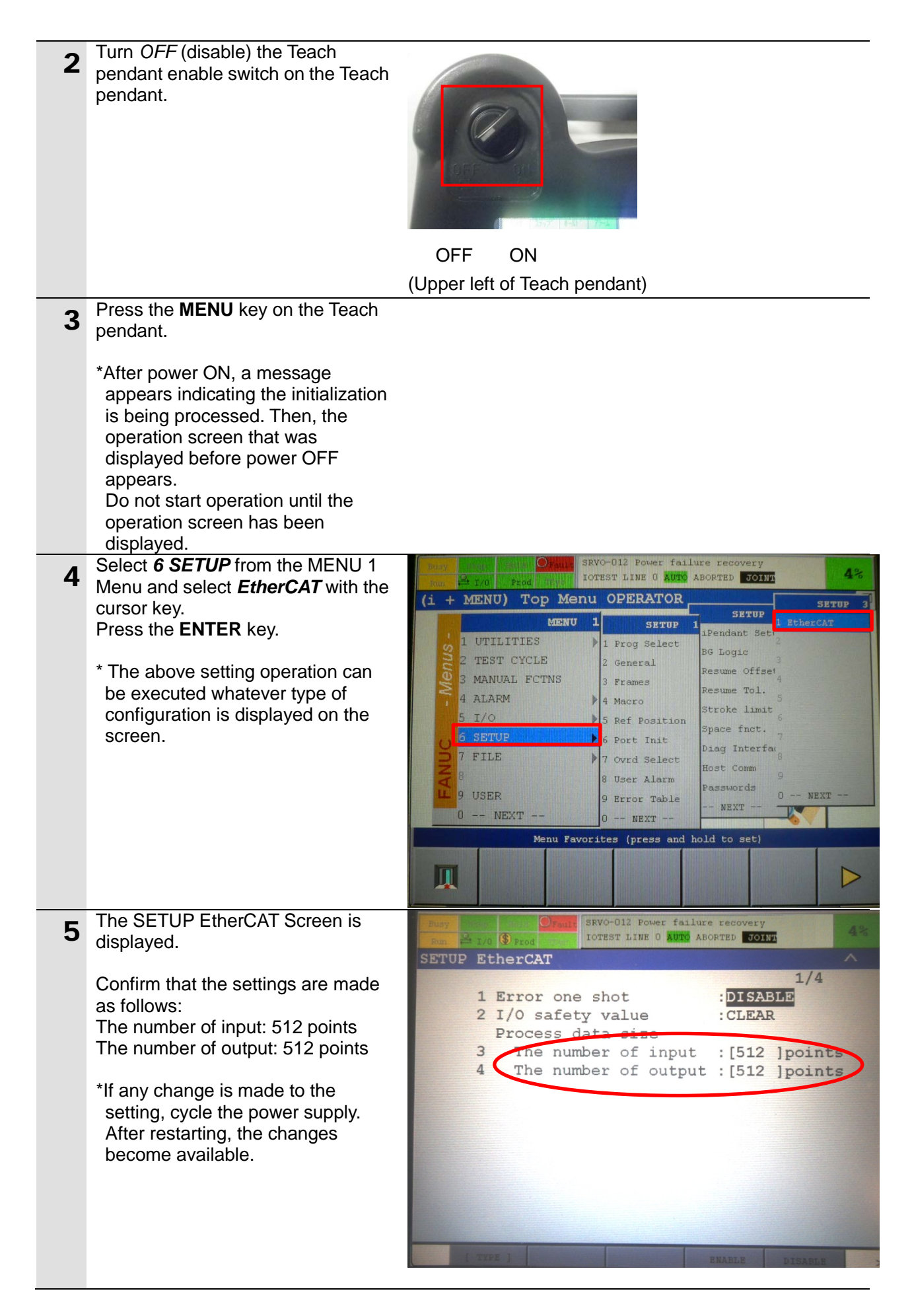

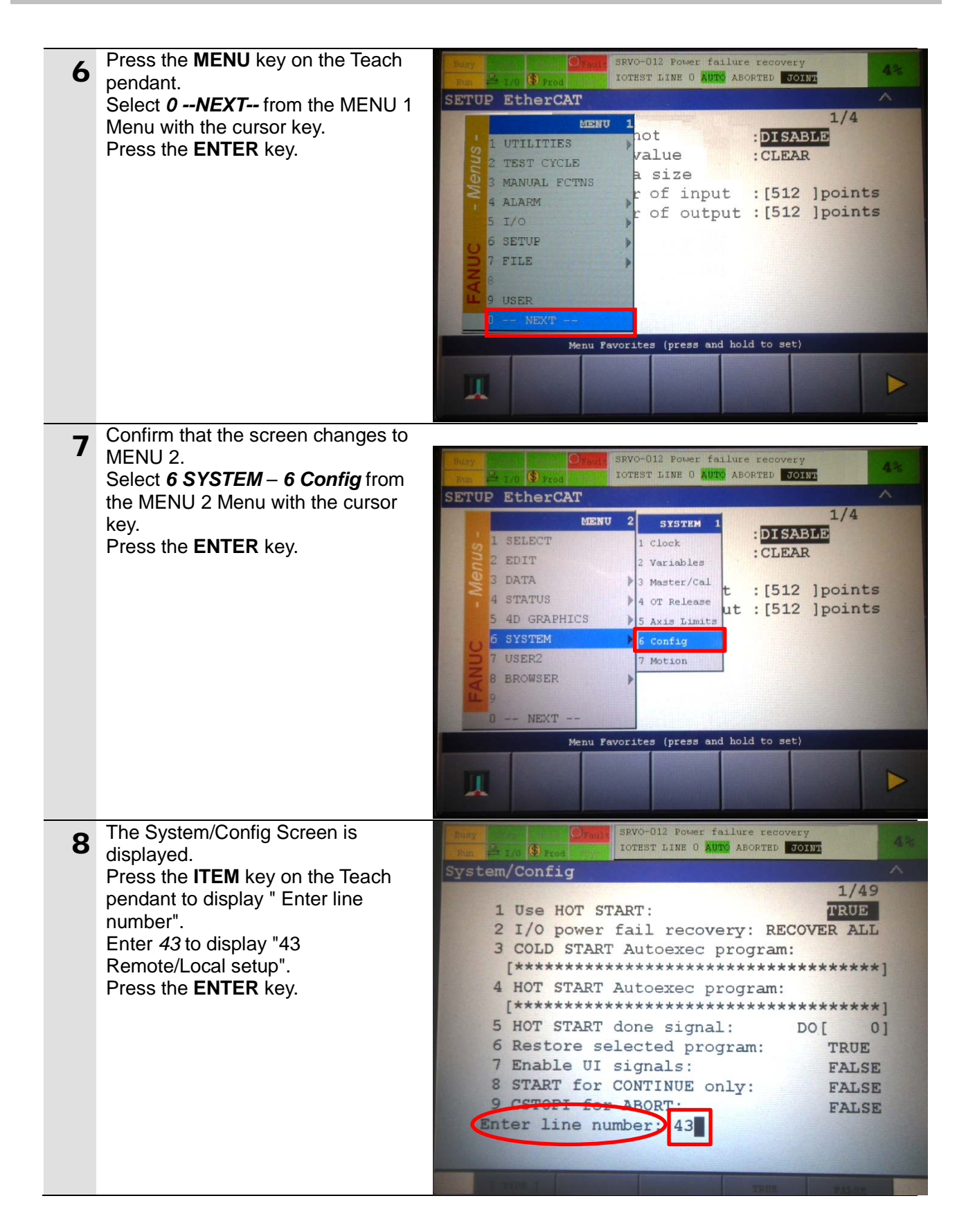

| 9  | The cursor moves to "43<br>Remote/Local setup".<br>Press the <b>F4</b> key (CHOICE).                         | SRVO-012 Power failure recovery<br>TOTEST LINE 0 MUTO ABORTED JOINT 4%<br>System/Config 43/49<br>39 Set when prompt displayed: DO[ 0]<br>40 Output when WAIT on Input:<*DETAIL*><br>41 Signal if OVERRIDE = 100 DO[ 0]<br>42 Hand broken :<br>3 Remote/Local setup: Local<br>44 External 1/0(ON.Remote):DI [ 0]<br>45 UOP auto assignment: Full<br>46 Multi Program Selection: FALSE<br>47 WAIT at Taught Position: FALSE<br>48 Brake control ECO mode: FALSE<br>49 J7,J8 jog key Setup : <*DETAIL*>                                                                                                    |
|----|----------------------------------------------------------------------------------------------------|----------------------------------------------------------------------------------------------------|
| 10 | A screen menu is displayed.<br>Select <i>1 Remote</i> with the cursor<br>key.<br>Press the <b>ENTER</b> key. | [ TIPE ]       [CHOICE]         SRVC-012 Power failure recovery<br>IDCEST LINE 0 LINE ABORTED DOING       4%         System/Config       43/49         39 Set when prompt displayed: DO[ 0]       0         1000 WAIT on Input:<*DETAIL*>       al if OVERRIDE = 100 DO[ 0]         2 Locsi       d broken :       <*GROUPS*>                                                                                                    |
|    |                                                                                                    | <pre>3 External I/O ote/Local setup: Local<br/>4 OP panel key xternal I/O (ON:Remote):DI [ 0]<br/>auto assignment: Full<br/>5 T at Taught Position: FALSE<br/>7 At Taught Position: FALSE<br/>8 ke control ECO mode: FALSE<br/>49 J7,J8 jog key Setup : &lt;*DETAIL*&gt;</pre>                                                                                                    |
| 11 | Confirm that "43 Remote/Local<br>setup" changes to Remote.                                                   | Image: String String       String String       String String Stri |

**12** Move the cursor to "45 UOP auto assignment" with the cursor key. Confirm that Full is indicated.

|                      | Proil     SRVO-012 Power failure recov     IOTEST LINE 0 AUTO ABORTED                                 | ery 4%                                                |
|----------------------|----------------------------------------------------------------------------------------------------|-------------------------------------------------------|
| System/              | Config                                                                                                | ^                                                     |
| 39<br>40<br>41<br>42 | Set when prompt displayed:<br>Output when WAIT on Input:<br>Signal if OVERRIDE = 100<br>Hand broken : | 45/49<br>DO[ 0]<br><*DETAIL*><br>DO[ 0]<br><*GROUPS*> |
| 43<br>44<br>45<br>40 | Enternal I/O(ON:Remote):<br>UOP auto assignment: Full                                                 | DI [ 0]                                               |
| 47<br>48<br>49       | WAIT at Taught Position:<br>Brake control ECO mode:<br>J7,J8 jog key Setup :                          | FALSE<br>FALSE<br>FALSE<br><*DETAIL*>                 |
| I TR                 | ев ] [сногсе ]                                                                                        |                                                       |

(Additional information)

\* Assign I/O by changing the setting of "45 UOP auto assignment". Press the **F4** key (CHOICE) to display a screen menu and select **2** *Full*. (Additional information)

When assigning I/O by changing the setting of "45 UOP auto assignment".

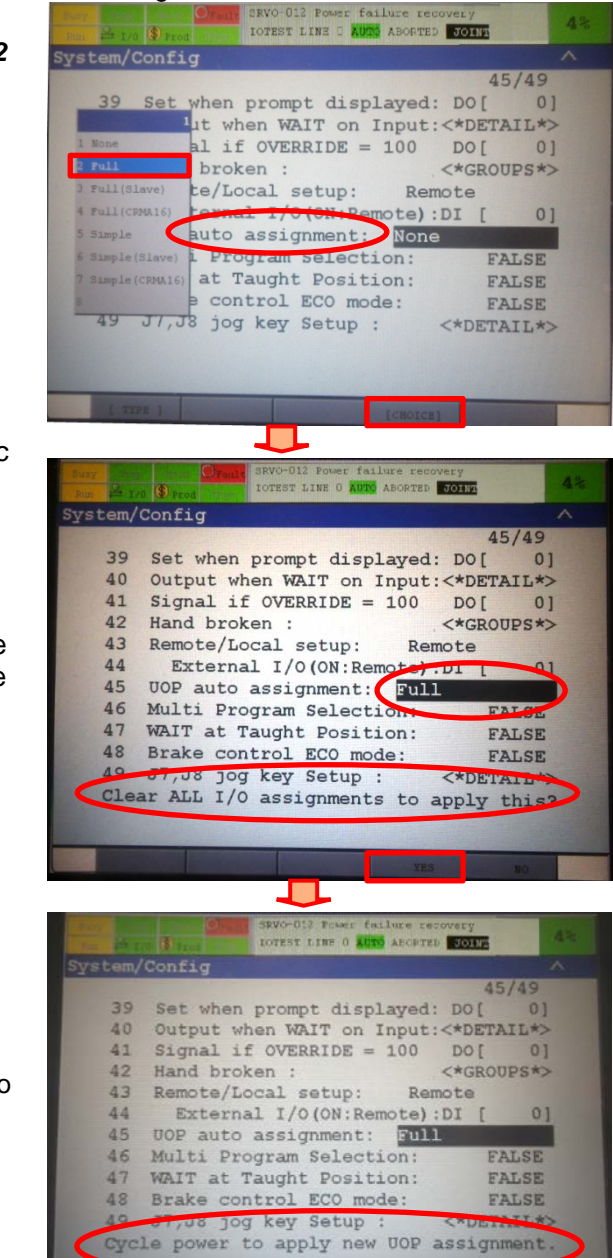

- \*"45 UOP auto assignment" indic ates Full.
- A message appears indicating "Clear ALL I/O assignments to Apply this?".

Check the contents and press the F4 key (CHOICE) to delete all the I/O assignments.

\*A message appears indicating "Cycle power to apply new UOP assignment". Cycling the power supply. After power ON, UOP is automatically assigned according to the setting. After restarting, the System/Config Screen is displayed.

Perform step 13.

| 12 | Select 5 I/O - 7 UOP from the                                                                                                    | Dury Prior PRIO-083 Digital 1/0 is not recovered                                                                                                    |
|----|----------------------------------------------------------------------------------------------------|----------------------------------------------------------------------------------------------------|
| 13 | MENU 1 Menu with the cursor key.                                                                                                    | FULL A 1/0 Prest INE 0 AUTO ABORTED JOINT                                                                                                    |
|    | Press the ENTER key.                                                                                                    | 1/0 <sup>2</sup> 45/49                                                                                                    |
|    |                                                                                                    | MENU 1       1/0 1         1 UTILITIES       1 Cell Intface         2 TEST CYCLE       2 Custom         3 MANUAL FCTNS       3 Digital         4 ALARM       4 Analog         5 1/0       5 Group         6 SETUP       6 Robot         7 UOF       9 Interconnect         9 USER       9 Interconnect         0 NEXT       0 NEXT         0 NEXT       0 NEXT         Menu Favorites (press and hold to set)                                                                                                    |
| 14 | The I/O UOP Out Screen is                                                                                                    | Dusy Official PRIO-DBS Digital I/O is not recovered<br>Pure A 1/0 Prod INTER LINE 0 AUTO ABORTED TOTAL                                                                                                    |
|    | Press the <b>F2</b> key (CONFIG).                                                                                                    | I/O DOP Out       *         #       STATUS       1/20         UO[ 1]       OFF       [Cmd enabled ]         UO[ 2]       ON       [System ready ]         UO[ 3]       OFF       [Prg running ]         UO[ 4]       OFF       [Prg paused ]         UO[ 5]       OFF       [Motion held ]         UO[ 6]       ON       [Fault ]         UO[ 7]       OFF       [At perch ]         UO[ 8]       OFF       [TP enabled ]         UO[ 9]       OFF       [Batt alarm ]         UO[ 10]       OFF       [AcK1/SN01 ]         Sorted by port number.       JNOUT       ON |
| 15 | The I/O UOP Out Screen is<br>displayed for assignment.<br>Confirm that the following settings<br>are made for RANGE, RACK,<br>SLOT, START.<br>RANGE: RACK: SLOT: START<br>• UO[1-8]:106:1:1<br>• UO[9-16]:106:1:9<br>• UO[17-20]:106:1:17<br>Confirm that STATUS is ACTIV. | Nur         Oracle         PRIO<083                                                                                                    |
|    | *If the settings are different from the above, try again from step 3 to automatically assign UOP.<br>Press the <b>F3</b> key (IN/OUT).                                                                                                    | Device Name : EtherCAT                                                                                                    |

1/3

1

9

17

1

1

1

STAT.

ACTI

CTT

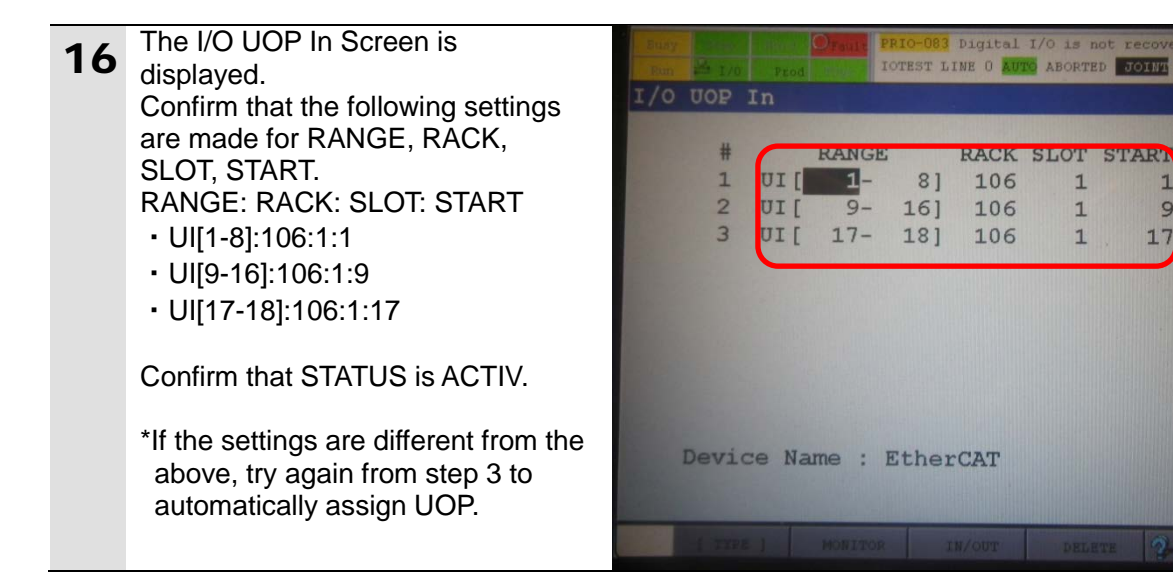

#### 7.3. Setting Up the Controller

Set up the Controller.

#### 7.3.1. Starting the Sysmac Studio and Installing the ESI File

Install the ESI file for the Robot Controller in the Sysmac Studio. Install the Sysmac Studio and USB driver in the Personal computer beforehand.

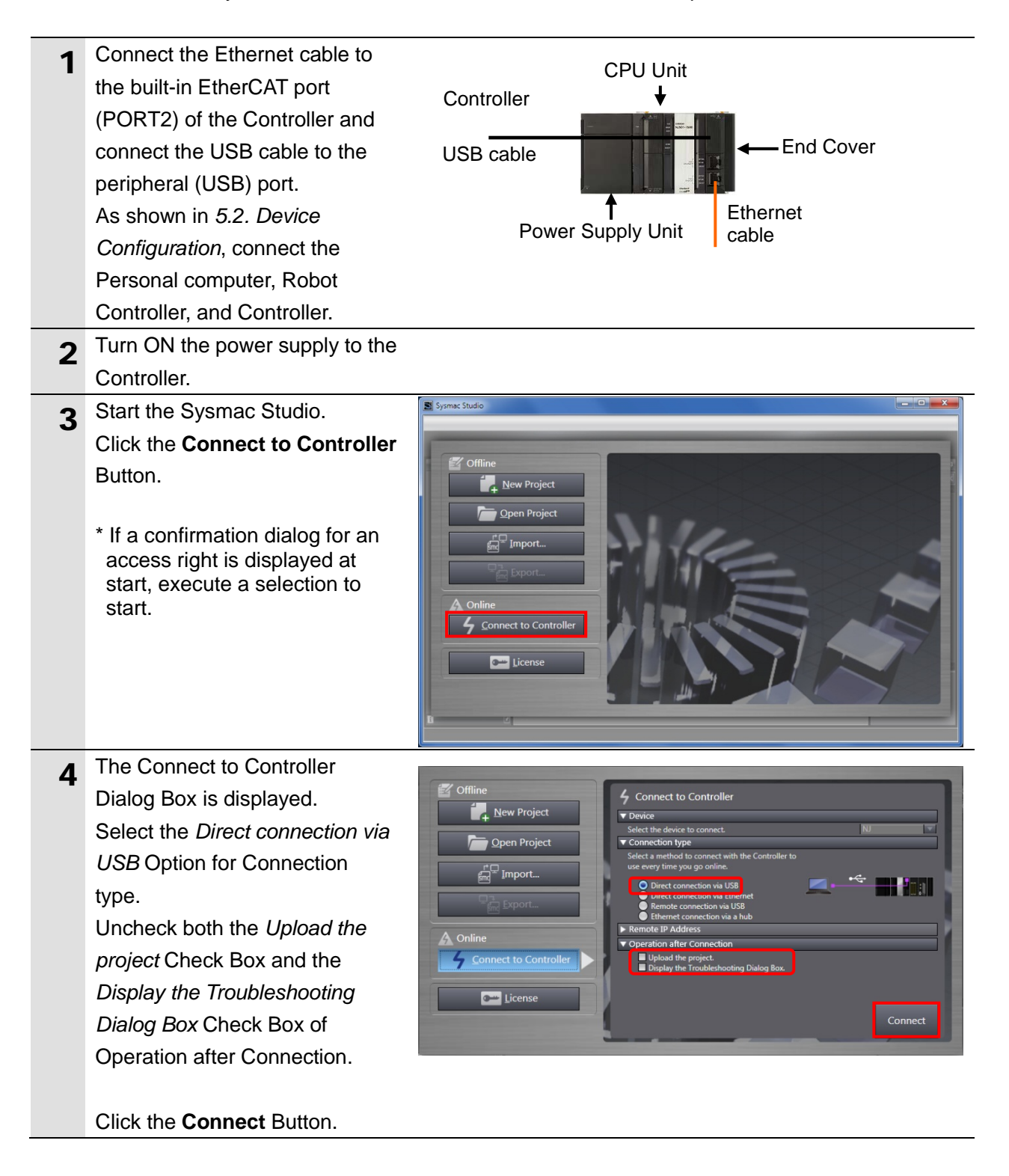

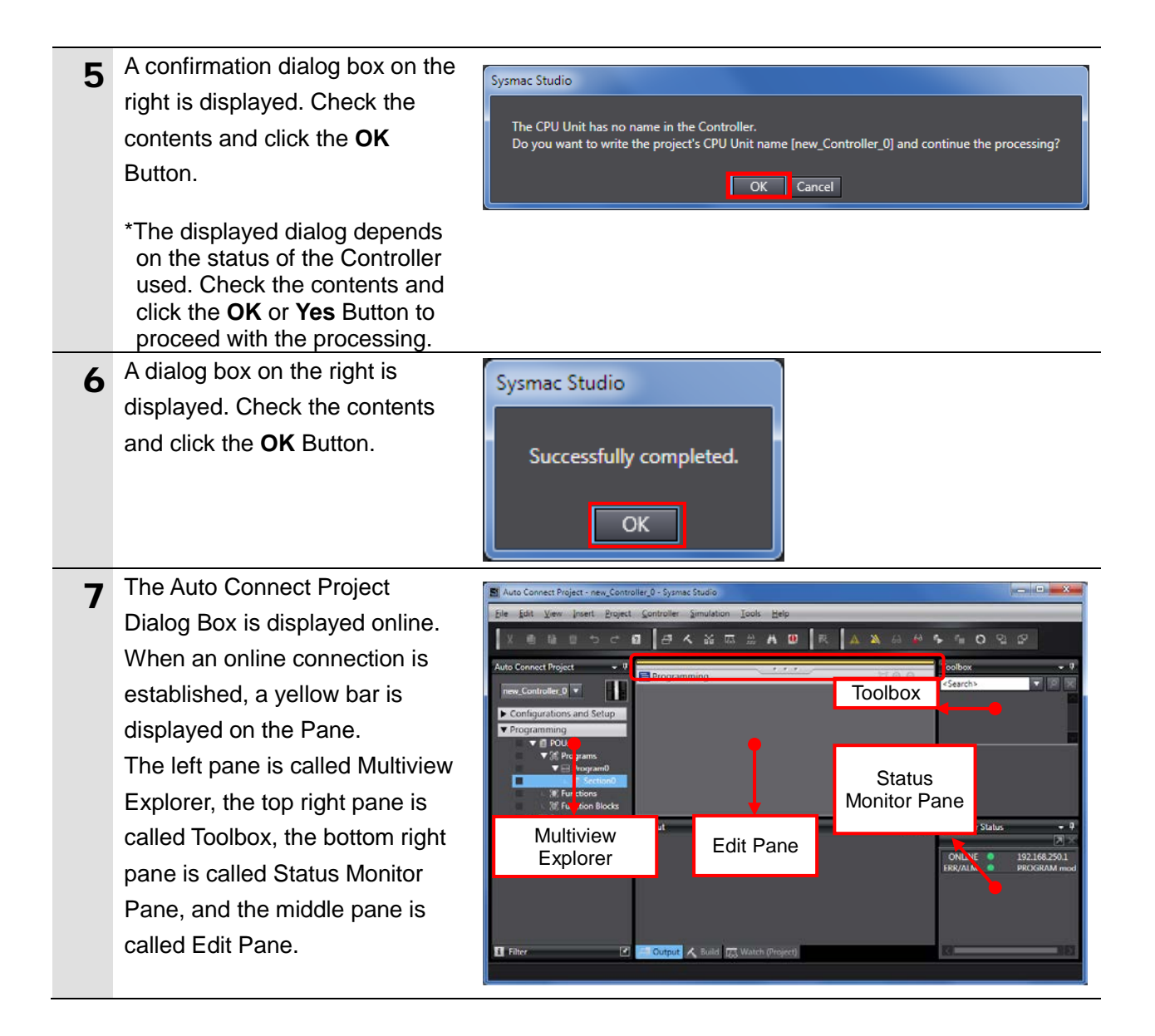

#### Additional Information

For details on online connections to a Controller, refer to Section 6 Online Connections to a Controller of the Sysmac Studio Version 1 Operation Manual (Cat. No. W504).

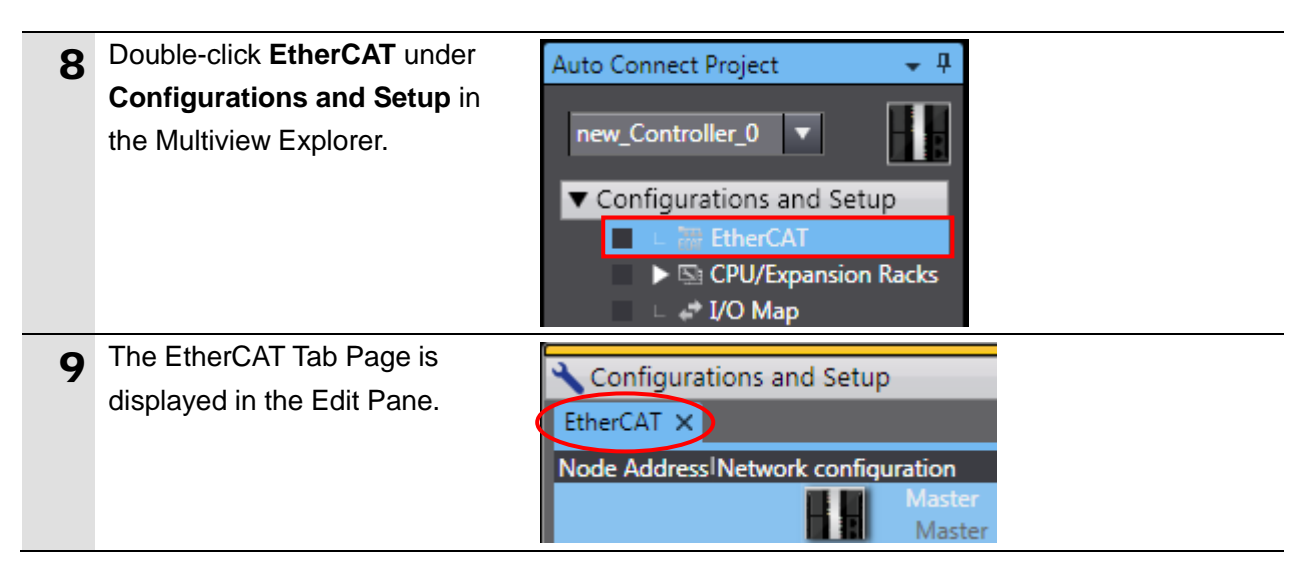

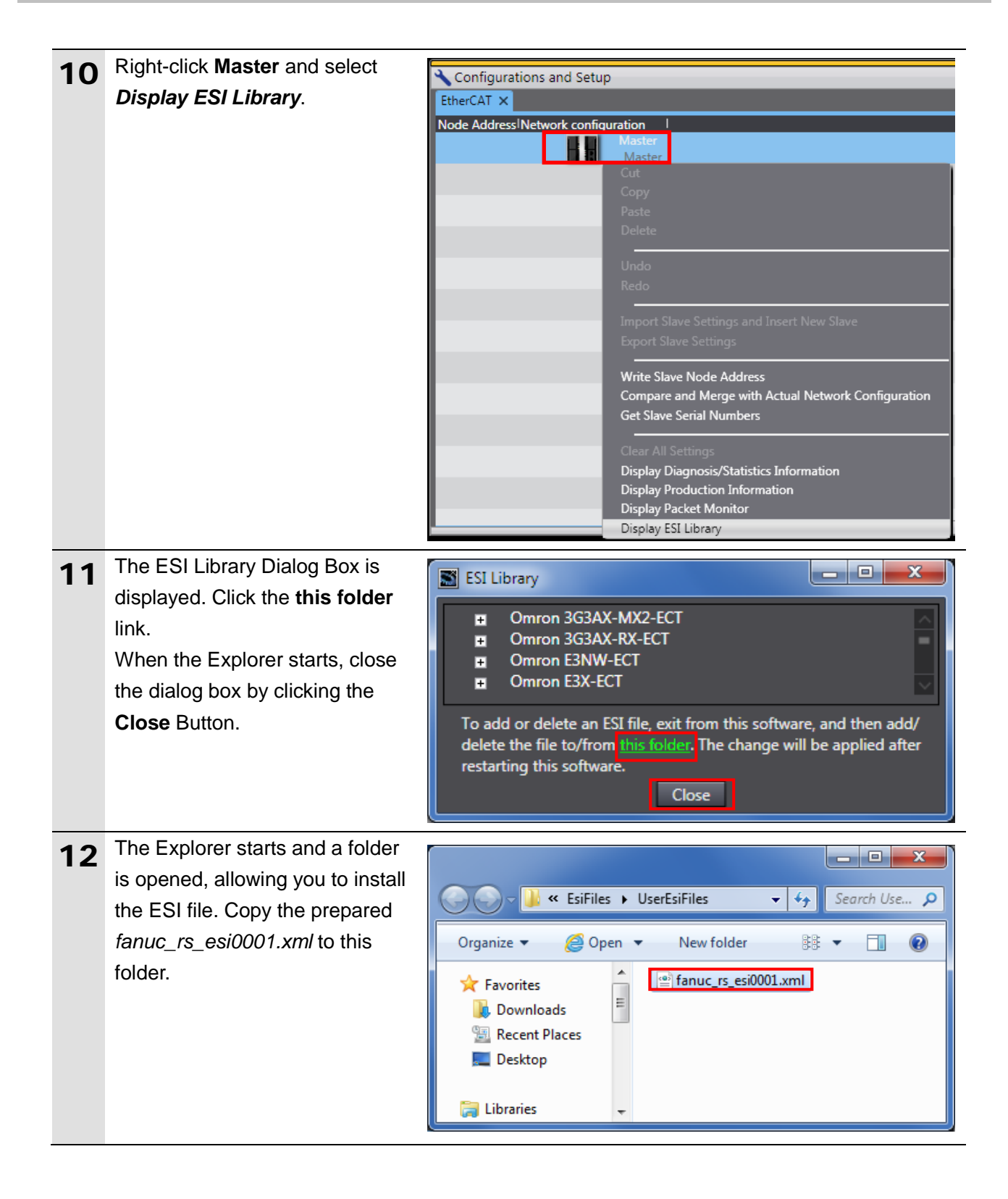

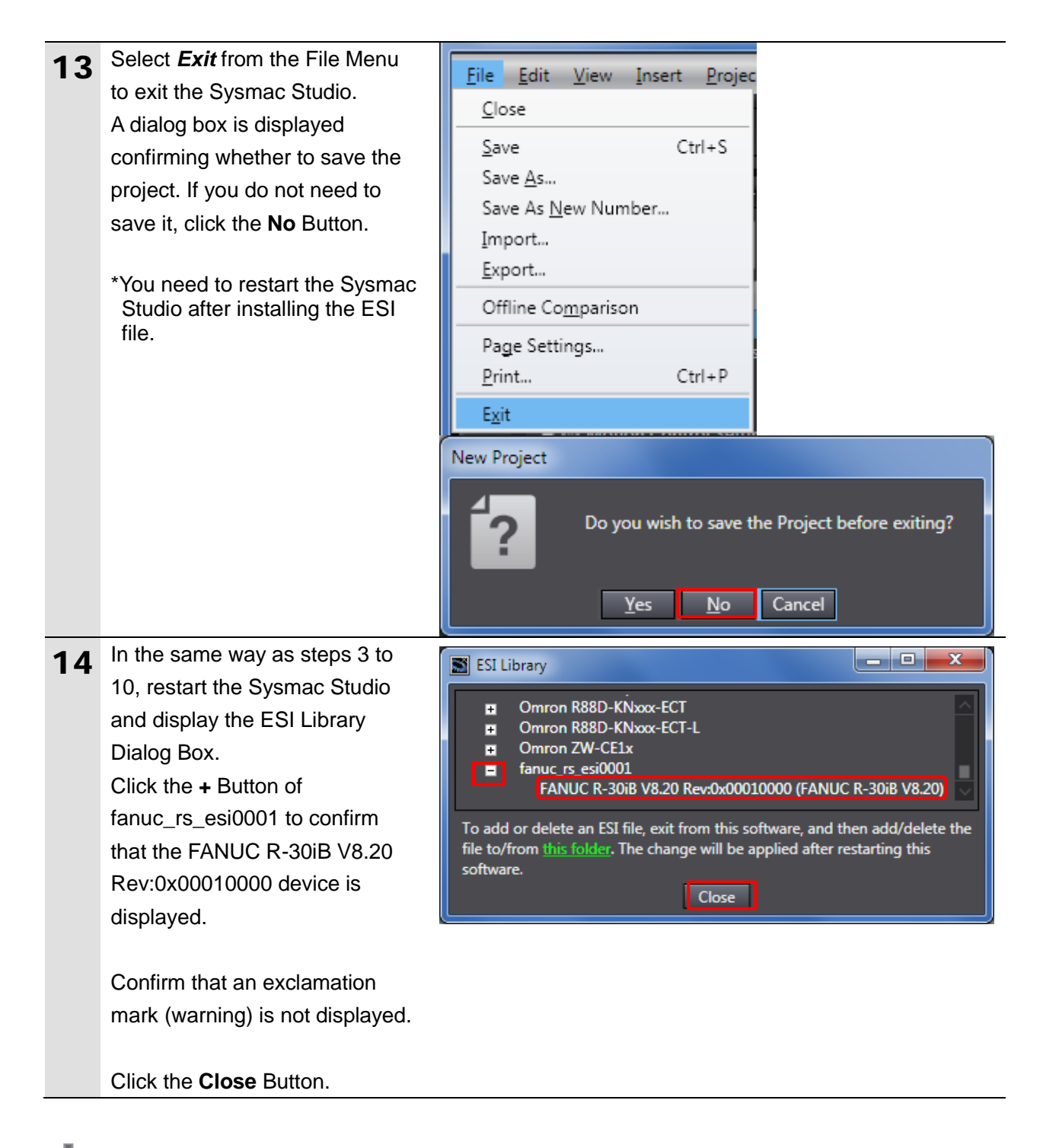

#### Precautions for Correct Use

If an exclamation mark (warning) is displayed for the ESI file, check the name of the ESI file and obtain the ESI file with a correct name. If an exclamation mark (warning) is displayed even when the name of the ESI file is correct, the file may be corrupted. Contact the device manufacturer.

#### 7.3.2. Setting Up the EtherCAT Network Configuration

Set up the EtherCAT network configuration.

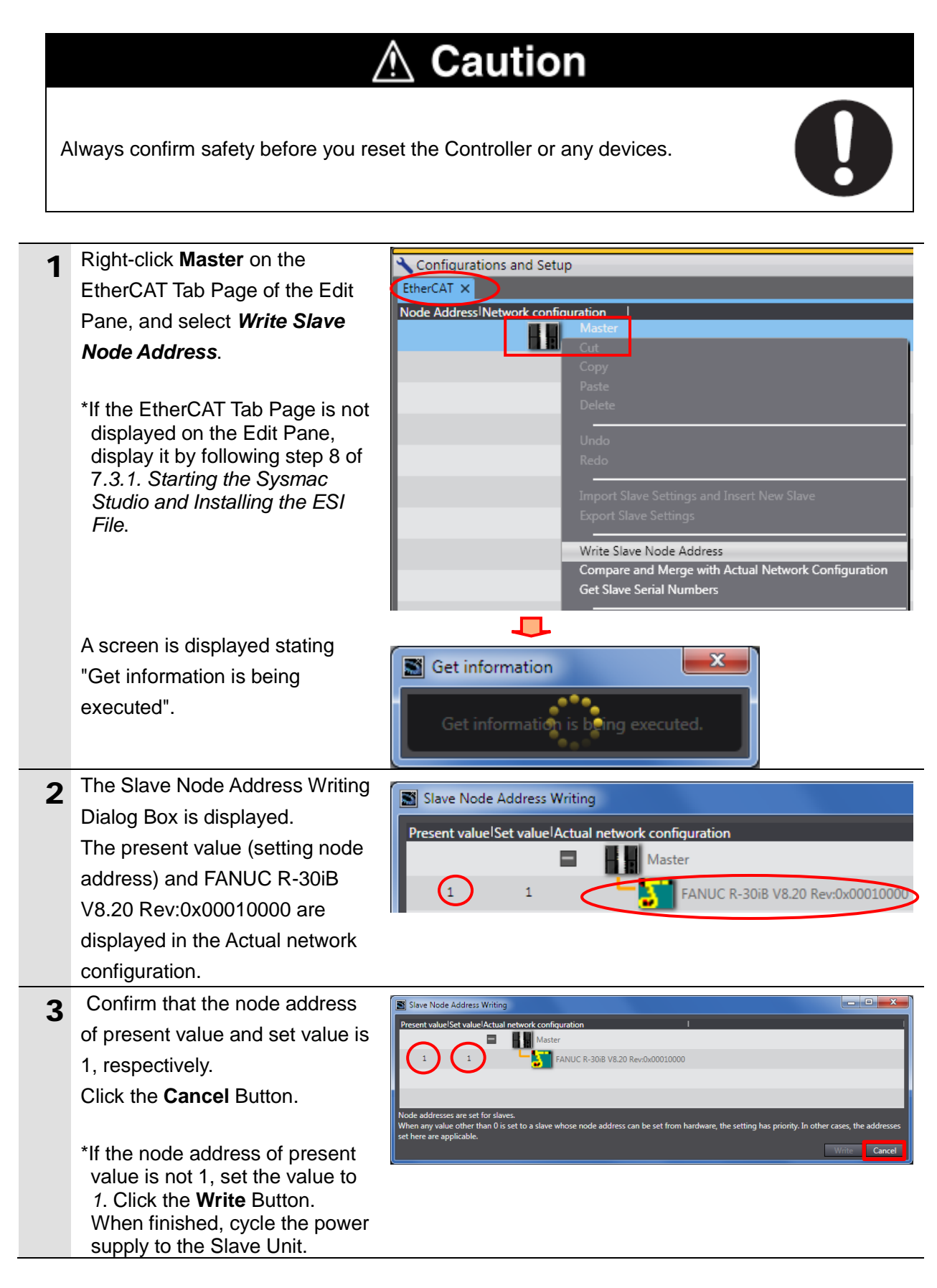

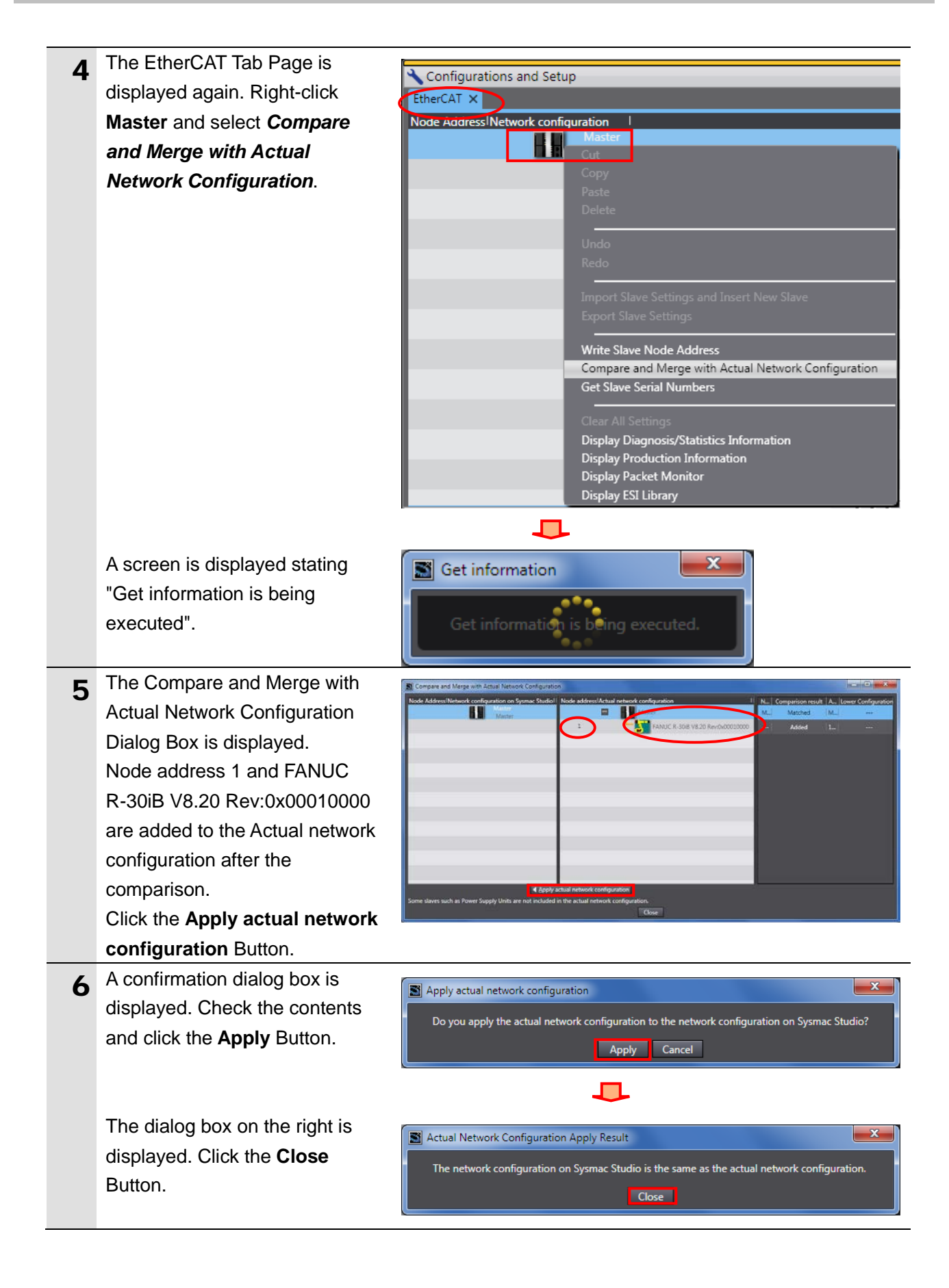

| 7 | Node address 1, E001, and<br>FANUC R-30iB V8.20<br>Rev:0x00010000 are added to<br>the Network configuration on<br>Sysmac Studio.<br>Confirm that the data above are<br>added and click the <b>Close</b><br>Button. | Compare and Merge with Actual Network Configuration Node AddressINetwork configuration on Sysmac Studio Master Master E001 FANUC R-30iB V8.20 Rev:0x00010000 Close |
|---|----------------------------------------------------------------------------------------------------|----------------------------------------------------------------------------------------------------|
| 8 | Node address 1, E001, and<br>FANUC R-30iB V8.20<br>Rev:0x00010000 are added to<br>the EtherCAT Tab Page on the<br>Edit Pane.                                                                                       | Configurations and Setup EtherCAT × Node AddressINetwork configuration Master Master 1 E001 FANUC R-30iB V8.20 Rev:0x00010000                                      |

#### 7.3.3. Setting the Device Variables

Set the device variables used for the EtherCAT Slave Unit.

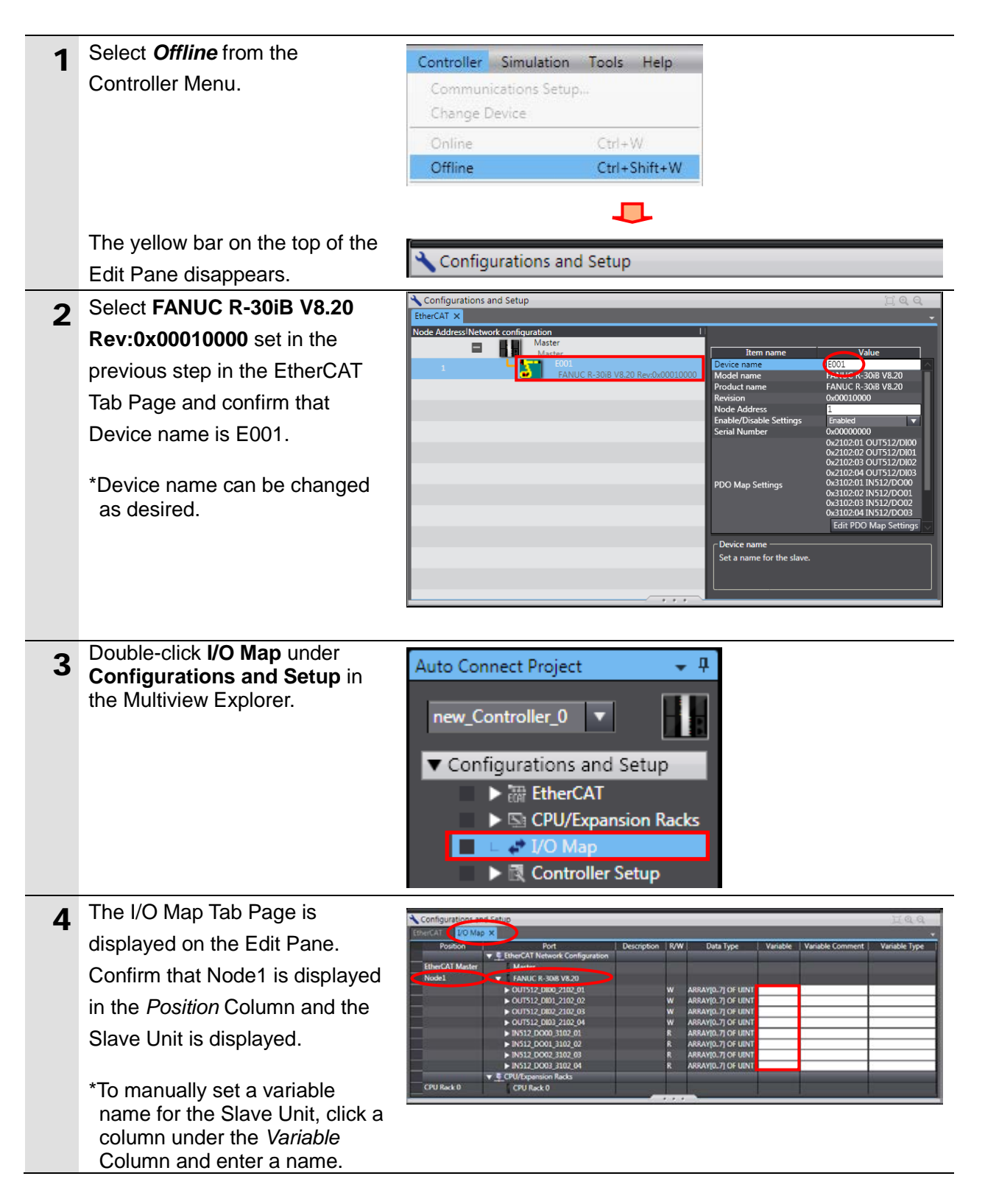

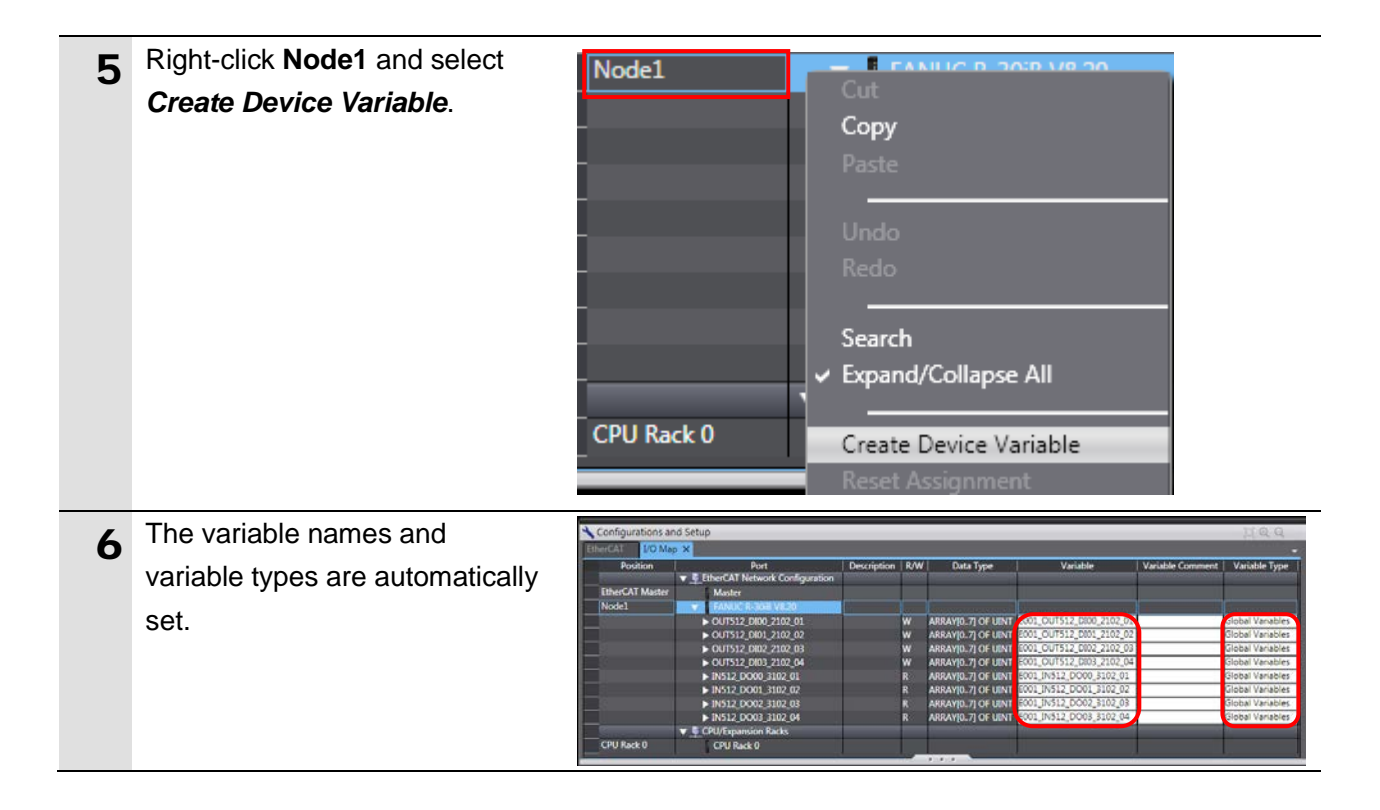

#### Additional Information

The device variables are named automatically from a combination of the device names and the port names. The default device names are "E" followed by a serial number that starts from 001.

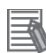

#### **Additional Information**

In this document, device variables are automatically named for a unit (a slave). Device variables can also be automatically named for I/O ports.

#### 7.3.4. Transferring the Project Data

Transfer the project data from the Sysmac Studio to the Controller.

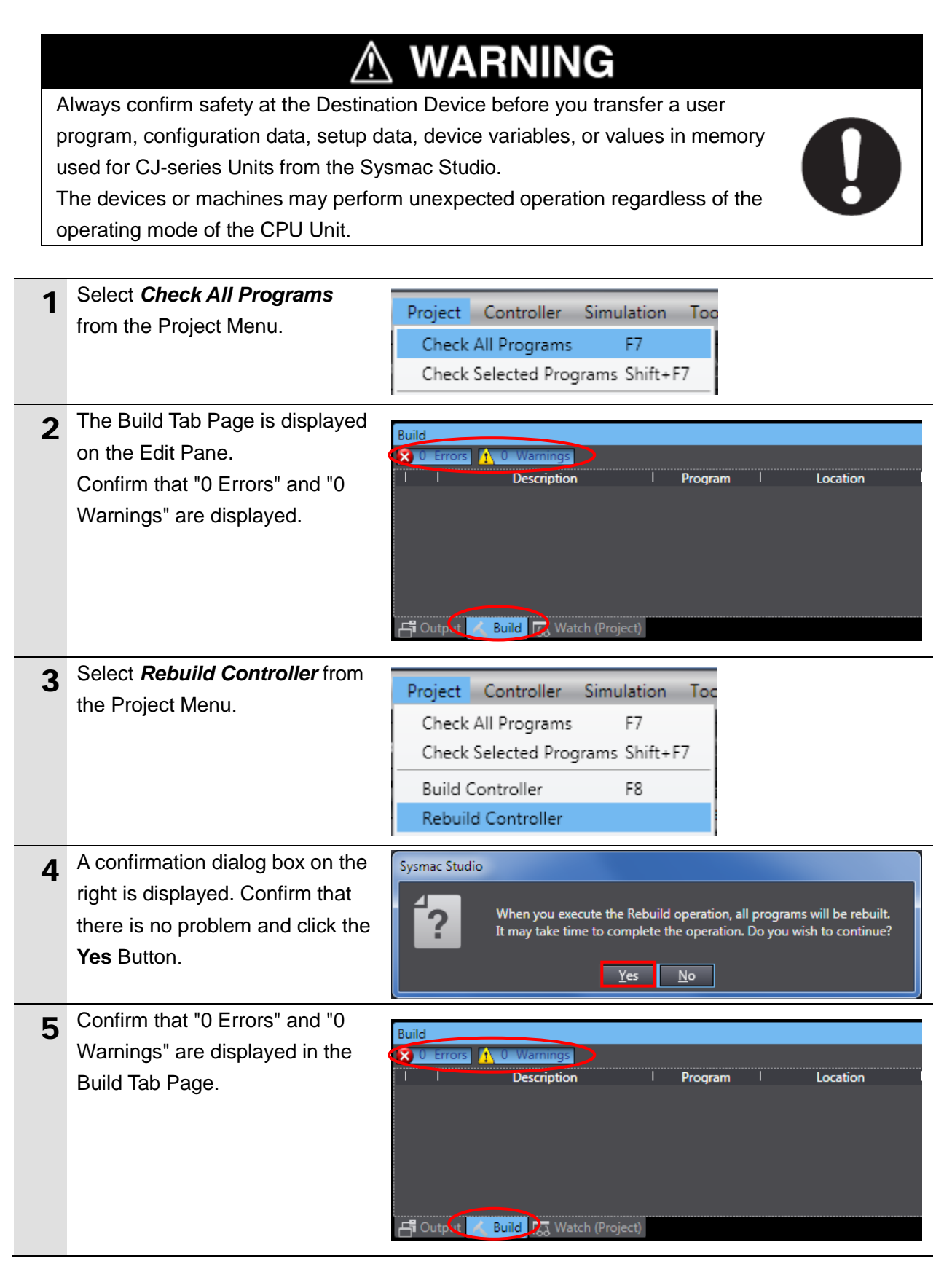

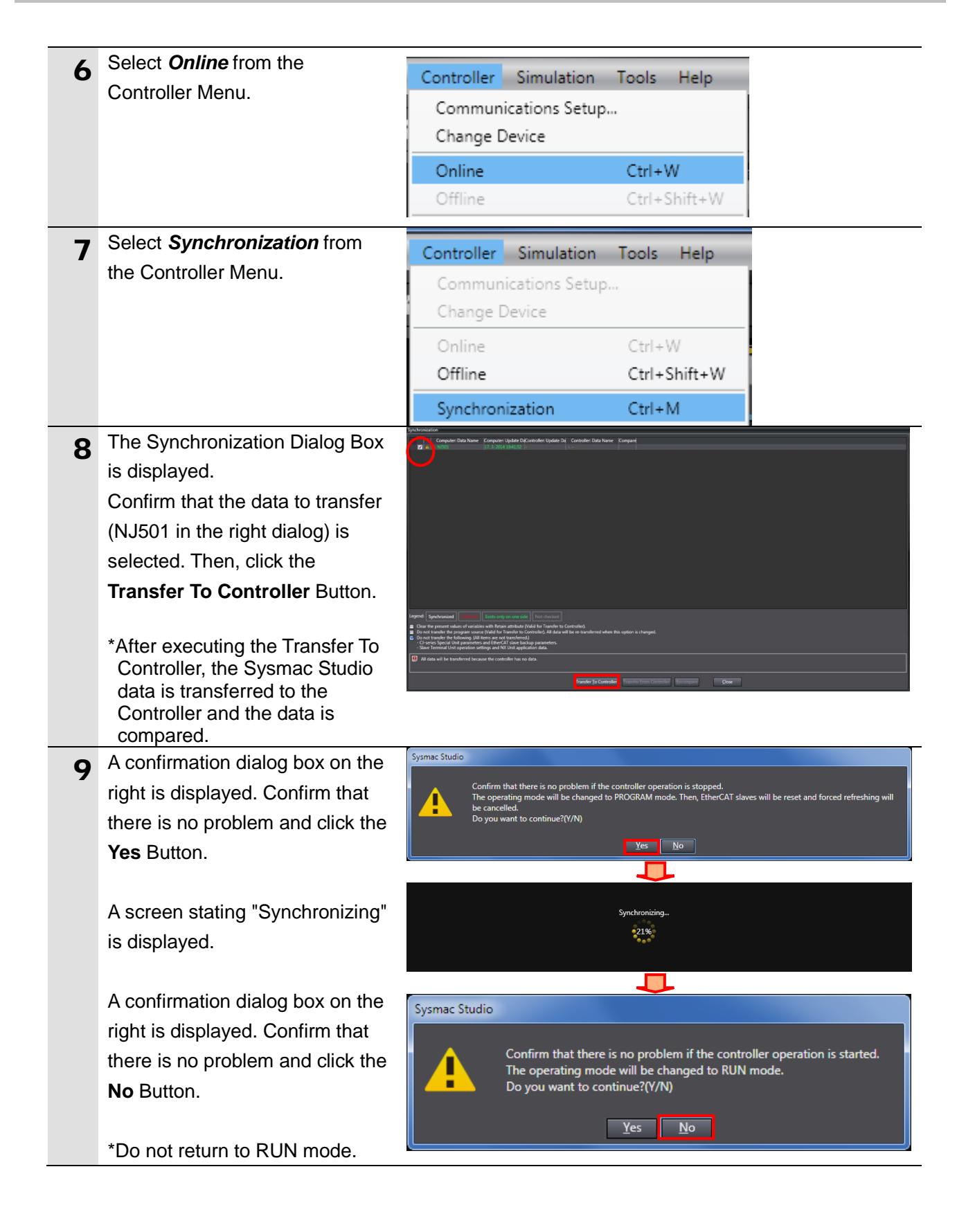

- Confirm that the synchronized data is displayed with the color specified by "Synchronized", and that a message is displayed stating "The synchronization process successfully finished". If there is no problem, click the **Close** Button.
  - \*A message stating "The synchronization process successfully finished" is displayed if the Sysmac Studio project data and the data in the Controller match each other.
  - \*If the synchronization fails, check the wiring and repeat from step 1.

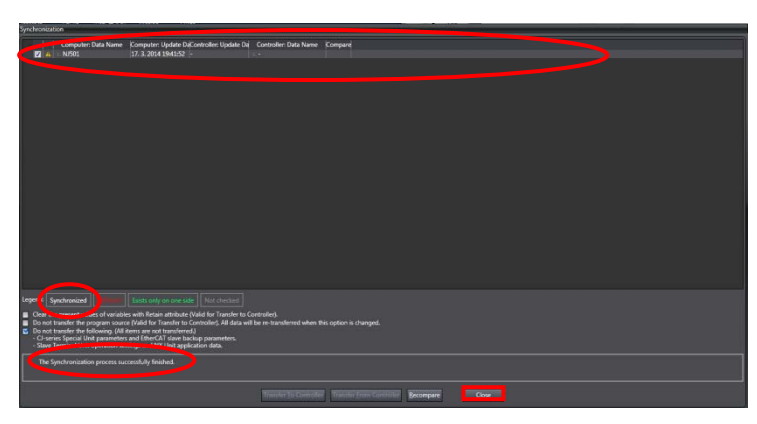

#### 7.4. Checking the EtherCAT Communications

Confirm that the PDO Communications of EtherCAT are performed normally.

#### 7.4.1. Checking the Connection Status

Check the connection status of the EtherCAT network.

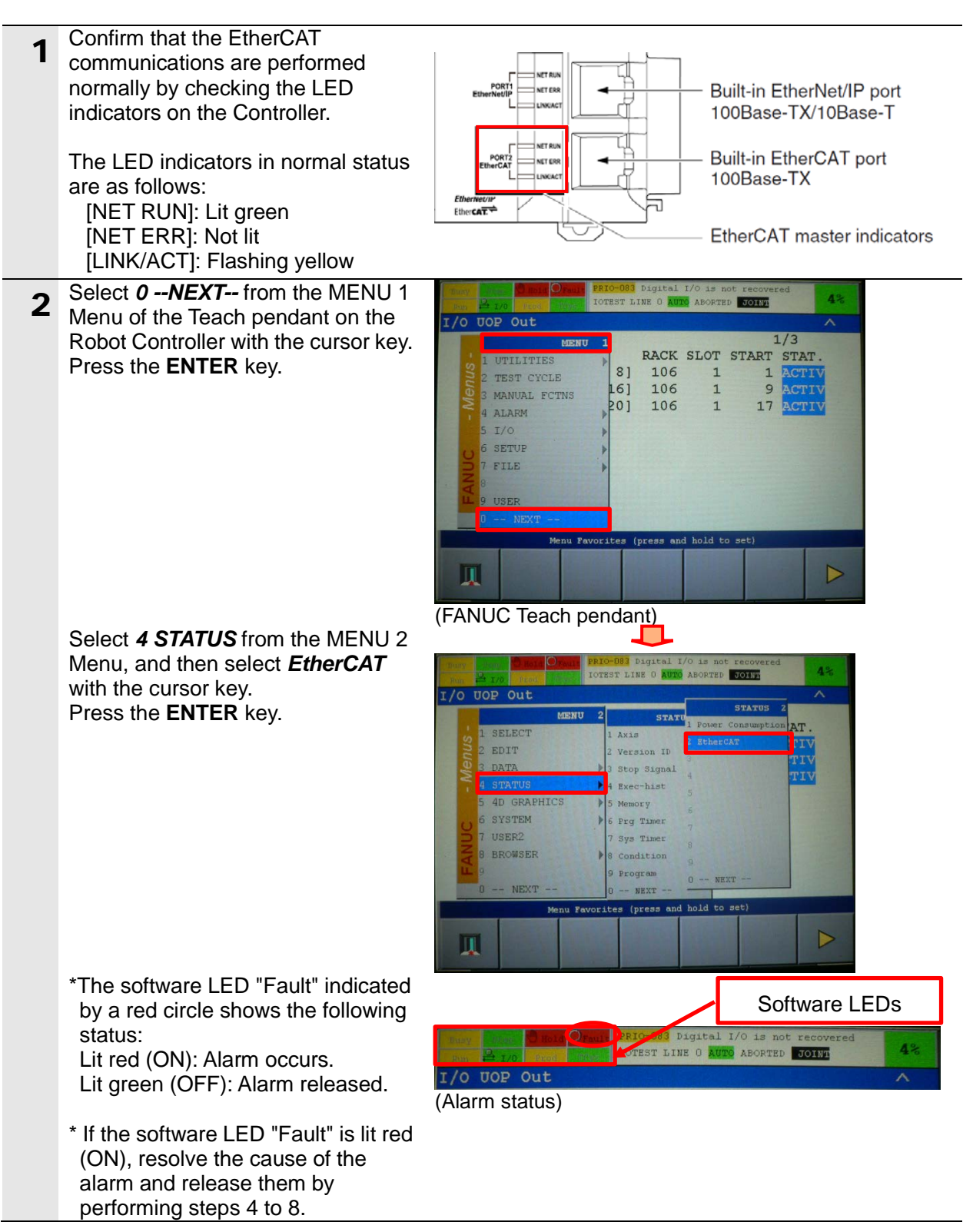

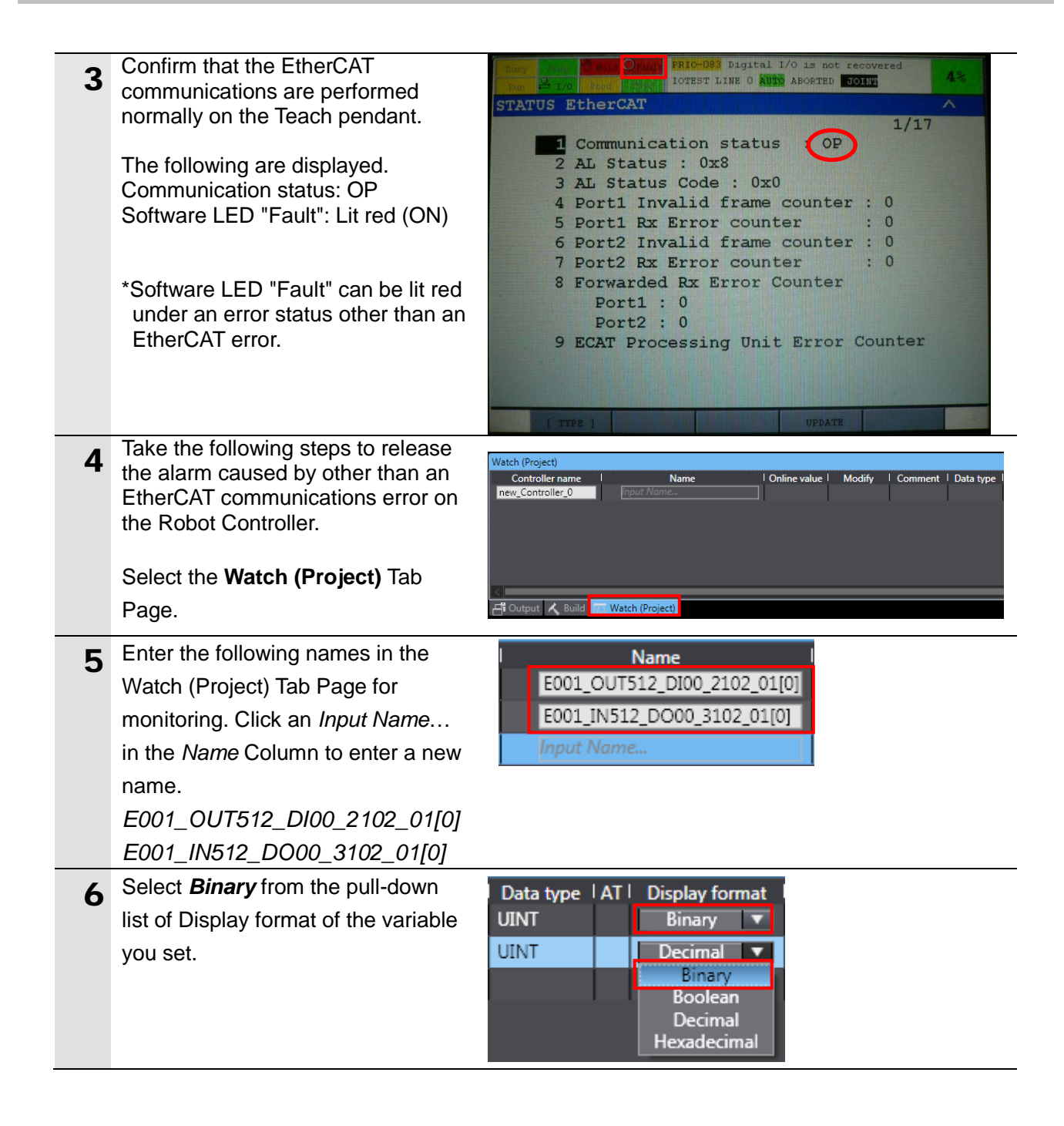

| 7 | Enter 0000 0000 1000 0111 in the<br>Modify Column of<br>E001_OUT512_DI00_2102_01[0].                                                                                                    | Name<br>[E001_OUT512_DI00_2102_01[0] | Online value         Modify         I           0000 0000 0000 0000         000000000000000000000000000000000000 |
|---|----------------------------------------------------------------------------------------------------|--------------------------------------|----------------------------------------------------------------------------------------------------|
|   | The Online value of<br><i>E001_OUT512_DI00_2102_01[0]</i> changes to 0000 0000 1000 0111.                                                                                                    | Name<br>E001_OUT512_DI00_2102_01[0]  | Online value         Modify           0000 0000 1000 0111         00000000000000111                              |
|   | *As shown on the right figure, turn<br>ON UI[1](*IMSTP:immediate stop),<br>UI[2](*Hold: temporary stop),<br>UI[3](*SFSPD: safety speed), and<br>UI[8](Enable: ENBL).<br>Do not turn ON UI[6](Start:<br>external start), UI[7](Home:<br>Homing),and UI[18](Prod Start:<br>automatic operation start). |                                      |                                                                                                    |
| 8 | Press the <b>Alarm release</b> Button on the front panel of the Robot                                                                                                    |                                      |                                                                                                    |
|   | Controller.                                                                                                    |                                      |                                                                                                    |

### 7.4.2. Checking the Data that are Sent and Received

\*For information on how to set the

Watch Tab Page, refer to steps 5 to 8 of 7.4.1. Checking the Connection Status.

Confirm that the correct data are sent and received.

| A<br>p<br>u<br>T<br>o | Iways confirm safety at the Destination<br>rogram, configuration data, setup data<br>sed for CJ-series Units from the Sysma<br>he devices or machines may perform up<br>perating mode of the CPU Unit. | WARNING<br>n Device before you transfer a user<br>a, device variables, or values in memory<br>hac Studio.<br>unexpected operation regardless of the                                                                                                    |
|-----------------------|----------------------------------------------------------------------------------------------------|----------------------------------------------------------------------------------------------------|
| 1                     | Press the <b>MENU</b> key on the Teach<br>pendant.<br>Select <b>5</b> <i>I/O</i> - <b>7</b> <i>UOP</i> from the<br>MENU 1 Menu with the cursor key.<br>Press the <b>ENTER</b> key.                     | Normalized based based |
| 2                     | The I/O UOP Out Screen is<br>displayed.<br>On the right figure, UO[1] and UO[2]<br>are turned ON that shows the status<br>of the Robot Controller.                                                     | Dusy<br>period       Period       DOTEST LINE 0 ATOM ADDRTED       DOTEST       42:         I/O UOP Out       #       STATUS       1/20         U0[ 1]       ON       [Cmd enabled]       [<br>System ready]       [<br>Prg running]       [<br>Prg running]         U0[ 3]       OFF       [Motion held]       [<br>Prg paused]       [<br>Prg paused]       [<br>Prg running]         U0[ 5]       OFF       [Motion held]       [<br>Fault       [<br>Prg running]       [<br>Prg paused]       [<br>Prg paused]       [<br>Pr                                                                                                    |
| 3                     | The Online value of<br><i>E001_IN512_DO00_3102_01[0]</i> changes to 0000 0000 0000 0011.                                                                                                    | Name         Online value         Modify           E001_OUT512_DI00_2102_01[0]         0000 0000 1000 0111         00000000000111           E001_IN512_DO00_3102_01[0]         0000 0000 0000 0011                                                                                                    |

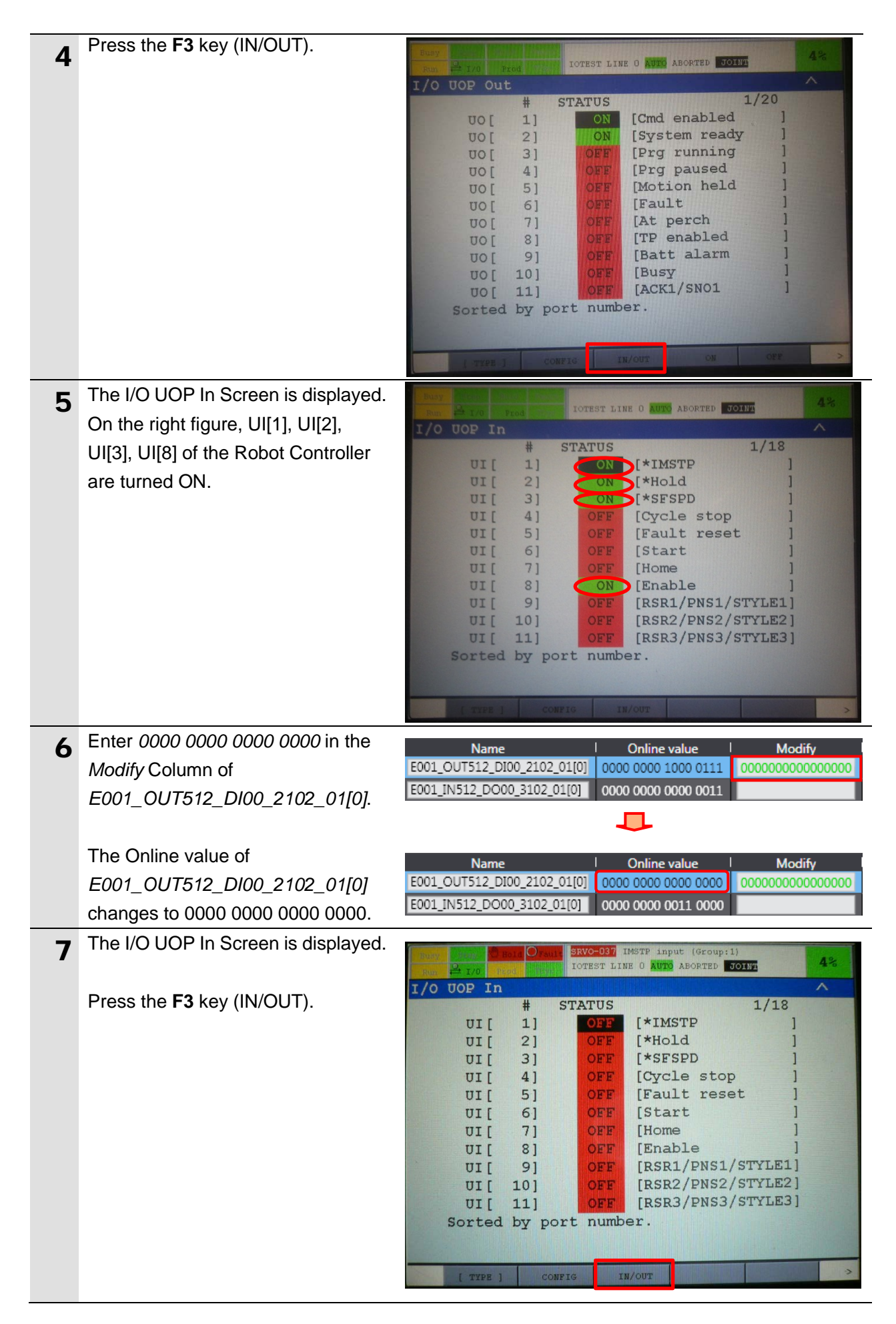

| 8 | The I/O UOP Out Screen is<br>displayed.<br>On the right figure, UO[5] and UO[6]<br>are turned ON that shows the status<br>of the Robot Controller.                                                                                                    | Image: Product Structure       Image: Product Structure       Image: Product Structure         I/O UOP Out       # STATUS       1/20         UO[ 1]       OFF       [Cmd enabled ]         UO[ 2]       OFF       [System ready ]         UO[ 3]       OFF       [Prg running ]         UO[ 4]       OFF       [Prg paused ]         UO[ 5]       ON       [Motion held ]         UO[ 6]       ON       [Fault ]         UO[ 7]       OFF       [At perch ]         UO[ 9]       OFF       [Busy ]         UO[ 11]       OFF       [AckI/SN01 ]         Sorted by port number.       Sorted by port number.       Image: Product Product | 48             |
|---|----------------------------------------------------------------------------------------------------|----------------------------------------------------------------------------------------------------|----------------|
| 9 | The Online value of<br><i>E001_IN512_D000_3102_01[0]</i><br>changes to 0000 0000 0011 0000.<br>*For information on how to release<br>the software LED "Fault" by turning<br>ON UO[1](Cmd Enabled) and<br>UO[2](System Ready), refer to<br>steps 4 to 8 of 7.4.1. Checking the<br><i>Connection Status</i> | Name         Online value         Modi           E001_OUT512_DI00_2102_01[0]         0000 0000 0000 0000         0000000000           E001_IN512_DO00_3102_01[0]         0000 0000 0011 0000         0000                                                                                                    | fy<br>20000000 |

## 8. Initialization Method

This document explains the setting procedure from the factory default setting. Some settings may not be applicable as described in this document unless you use the devices with the factory default setting.

#### 8.1. Initializing the Controller

To initialize the settings of the Controller, select *Clear All Memory* from the Controller Menu of the Sysmac Studio. The Clear All Memory Dialog Box is displayed. Check the contents and click the **OK** Button.

|   | S Clear All Memory                                                                                                    |                                                                                                    |                    |
|---|----------------------------------------------------------------------------------------------------|----------------------------------------------------------------------------------------------------|--------------------|
|   | Clear All Memory —<br>This function initializes the target area of destination Controller.<br>Confirm the area to initialize first, and press the OK button. |                                                                                                    |                    |
| l | CPU Unit Name:<br>Model:                                                                                                    | new_Controller_0<br>NJ501-1500                                                                                                    |                    |
|   | Area:                                                                                                    | User Program<br>User-defined Valiables<br>Controller Configurations and Setup<br>Security Information<br>Settings of Operation Authority(initialization a | t the next online) |
|   | Clear event log                                                                                                    |                                                                                                    |                    |
|   |                                                                                                    |                                                                                                    | OK Cancel          |

#### 8.2. Initializing the FANUC Robot Controller

The Robot Controller is initialized by restoring a backup of factory default parameters. For details on how to backup and restore parameters of the Robot Controller, refer to the FANUC Robot series R-30iB/R-30iB Mate CONTROLLER EtherCAT Interface OPERATOR'S MANUAL(Cat.No.B-83704EN).

## 9. Revision History

| Revision<br>code | Date of revision | Revision reason and revision page |
|------------------|------------------|-----------------------------------|
| 01               | Aug. 18, 2014    | First edition                     |
|                  |                  |                                   |
|                  |                  |                                   |

#### OMRON Corporation Industrial Automation Company Tokyo, JAPAN

#### Contact: www.ia.omron.com

Regional Headquarters OMRON EUROPE B.V. Wegalaan 67-69-2132 JD Hoofddorp The Netherlands Tel: (31)2356-81-300/Fax: (31)2356-81-388

OMRON ASIA PACIFIC PTE. LTD. No. 438A Alexandra Road # 05-05/08 (Lobby 2), Alexandra Technopark, Singapore 119967 Tel: (65) 6835-3011/Fax: (65) 6835-2711

OMRON ELECTRONICS LLC One Commerce Drive Schaumburg, IL 60173-5302 U.S.A. Tel: (1) 847-843-7900/Fax: (1) 847-843-7787

OMRON (CHINA) CO., LTD. Room 2211, Bank of China Tower, 200 Yin Cheng Zhong Road, PuDong New Area, Shanghai, 200120, China Tel: (86) 21-5037-2222/Fax: (86) 21-5037-2200

#### Authorized Distributor:

© OMRON Corporation 2014 All Rights Reserved. In the interest of product improvement, specifications are subject to change without notice.

Cat. No. P605-E1-01